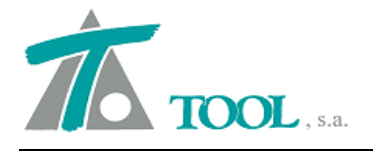

## MODIFICACIONES DEL CLIP DE LA VERSIÓN 1.27.76.317 A LA VERSIÓN 1.27.81.323

## <u>Catálogo de firmes geométrico.</u>

Se permite la definición del catálogo de firmes de forma geométrica. Se añade la posibilidad de definir un nuevo catálogo de firmes en el que a partir de unas referencias, espesores y sobreanchos, se representa y mide el paquete de firme.

Lo primero será establecer el catálogo de capas, que aparecerán en el firme. Estas se definen mediante la Denominación o descripción, una Cabecera o nombre reducido que aparecerá en los listados; el Tipo volumétrico o R. Sup. para riegos superiores, es decir que afecten a la capa definida superior o R. Inf. para riegos definidos bajo la capa superior, , el Código con el que aparece en el Banco de datos para una posible exportación al programa gestor de proyectos SISPRE, la Densidad que permitirá medir en toneladas en vez de en metros cúbicos y finalmente, la Pluma que utilizará la capa para la representación en la ventana gráfica de la sección transversal y en los planos.

| -  |                                    | Cabecera | Tipo                    | Codigo | Densidad | Pluma              |
|----|------------------------------------|----------|-------------------------|--------|----------|--------------------|
| R  | Relleno de bermas                  | RB       | Vol.                    | ABC110 | 1,60000  | Amarillo Sólido    |
| Z  | Zahorra Artificial                 | ZA       | Vol.                    | BAA100 | 2,20000  | Manenta Sólido     |
| In | ntermedia S-20                     | S-20     | Vol.                    | BBA110 | 2,40000  | Blanco Sólido      |
| В  | 3ase Bituminosa G-25               | G-25     | Vol.                    | BBA160 | 2,35000  | Cian Sólido        |
| R  | Rodadura PA-12                     | PA-12    | Vol.                    | BBA610 | 2,42000  | Rojo Sólido        |
| R  | Riego de Adherencia 0.8Kg/m2 ECR1  | R_0.8    | R.Sup.                  | BCB050 | 0,00080  | Azul oscuro Sólidi |
| R  | Riego de Imprimacion 1,8Kg/m2 ECL1 | R_1.8    | R.Sup.                  | BCB100 | 0,00180  | Roio oscuro Sólidr |
| R  | Riego de Adherencia 0,5Kg/m2 ECR1  | R_0.5    | R.Sup. 👻                | BCB140 | 0,00050  | Blanco Sólido      |
|    |                                    |          | R.Sup<br>Vol.<br>R.Inf. |        |          |                    |
|    |                                    |          | K.m.                    |        |          |                    |
|    |                                    |          |                         |        |          |                    |

A continuación se definirá el firme en el "Catálogo de firmes geométricos", disponible en el menú catálogos desde la rama de EDICIÓN DE TRABAJO.

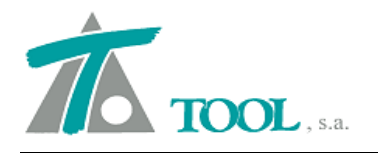

En la ventana del menú de "Catálogo de firmes" encontraremos una zona superior en un desplegable, donde podemos seleccionar los firmes ya definidos para su edición y a la derecha, un desplegable para seleccionar, si se quiere, la capa en la que se incluirá el Resto (diferencia entre el volumen total del paquete y las capas definidas en el catálogo). Corresponde a la zona marcada con recuadro cian.

Un poco más abajo encontramos los botones para "Añadir firme", "Borrar firme", "Copiar firme" o "Cambiar nombre" a un firme ya existente. (Zona marcada con recuadro magenta).

| Fi                                                                                                    | me: FIRME_NUEVO                                                                                                    | -                                                                                                    |                                                                                                    | Resto:                                                        |                                                                |                                                                | <b>-</b>                                                                      |                                                                |                                                                               |                                                                                    |    |
|----------------------------------------------------------------------------------------------------|----------------------------------------------------------------------------------------------------|----------------------------------------------------------------------------------------------------|----------------------------------------------------------------------------------------------------|---------------------------------------------------------------|----------------------------------------------------------------|----------------------------------------------------------------|-------------------------------------------------------------------------------|----------------------------------------------------------------|-------------------------------------------------------------------------------|------------------------------------------------------------------------------------|----|
| Añadir firm                                                                                                    | e Borrar firme                                                                                                    | Copiar firme                                                                                                    | Cambiar nombre                                                                                                    |                                                               |                                                                |                                                                |                                                                               |                                                                |                                                                               |                                                                                    |    |
| irme izquierd                                                                                                    | 0:                                                                                                    |                                                                                                    |                                                                                                    |                                                               |                                                                |                                                                |                                                                               |                                                                |                                                                               | N, capa                                                                            | s: |
|                                                                                                    | Сара                                                                                                    | Ref.Vertical                                                                                                    | Profundida                                                                                                    | Espesor                                                       | Talud I.                                                       | Talud D.                                                       | Ref.Lateral                                                                   | Sobre.l.                                                       | Ref.Lateral                                                                   | Sobre.D.                                                                           |    |
| 1 Relleno d                                                                                                    | e bermas                                                                                                    | LIBRE                                                                                                    | 0,000                                                                                                    | 0,330                                                         | 1,500                                                          | 1,500                                                          | ARCÉN                                                                         | 1,000                                                          | ARCÉN                                                                         | 1,000                                                                              |    |
| Zahorra                                                                                                    | Artificial                                                                                                    | ANTERIOR                                                                                                    | 0,000                                                                                                    | 0,300                                                         | 1,500                                                          | 1,500                                                          | ANTERIOR                                                                      | 1,000                                                          | ANTERIOR                                                                      | 1,000                                                                              |    |
| Rodadura                                                                                                    | a PA-12                                                                                                    | LIBRE                                                                                                    | 0,000                                                                                                    | 0,040                                                         | 1,000                                                          | 1,000                                                          | ARCÉN                                                                         | 0,050                                                          | ARCÉN                                                                         | 0,050                                                                              |    |
| Riego de                                                                                                    | Adherencia 0.8Kg/m2                                                                                                    |                                                                                                    |                                                                                                    |                                                               |                                                                |                                                                |                                                                               |                                                                |                                                                               |                                                                                    |    |
| Intermedi                                                                                                    | a S-20                                                                                                    | ANTERIOR                                                                                                    | 0,000                                                                                                    | 0,060                                                         | 1,000                                                          | 1,000                                                          | ANTERIOR                                                                      | 0,050                                                          | ANTERIOR                                                                      | 0,050                                                                              |    |
| Riego de                                                                                                    | Adherencia 0,5Kg/m2                                                                                                    |                                                                                                    |                                                                                                    |                                                               |                                                                |                                                                |                                                                               |                                                                |                                                                               |                                                                                    |    |
| Zahorra                                                                                                    | Artificial                                                                                                    | ANTERIOR                                                                                                    | 0,000                                                                                                    | 0,180                                                         | 1,000                                                          | 1,000                                                          | ANTERIOR                                                                      | 0,100                                                          | ANTERIOR                                                                      | 0,100                                                                              |    |
| Riego de                                                                                                    | Imprimacion 1,8Kg/m2                                                                                                    |                                                                                                    |                                                                                                    |                                                               |                                                                |                                                                |                                                                               |                                                                |                                                                               |                                                                                    |    |
| Zahorra                                                                                                    | Artificial                                                                                                    | ANTERIOR                                                                                                    | 0,000                                                                                                    | 0,400                                                         | 1,000                                                          | 1,000                                                          | ANTERIOR                                                                      | 0,100                                                          | ANTERIOR                                                                      | 0,100                                                                              |    |
| O Diego de                                                                                                    | Imprime sign 1 OV alm?                                                                                                    | and the second second s |                                                                                                    |                                                               |                                                                |                                                                |                                                                               |                                                                |                                                                               |                                                                                    |    |
| undego de                                                                                                    | imprimación 1,okg/m2                                                                                                    |                                                                                                    | 11 (Alle<br>4)                                                                                                    | , ÷                                                           | · · · · · · ·                                                  | -                                                              |                                                                               |                                                                | er                                                                            | 4                                                                                  |    |
| Añadir cap                                                                                                    | a Borrar capa                                                                                                    | Copiar capa                                                                                                    | Insertar capa                                                                                                    |                                                               |                                                                |                                                                | t t                                                                           |                                                                |                                                                               | N capa                                                                             | ¢. |
| Añadir cap<br>me derecho                                                                                                    | a Borrar capa :                                                                                                    | Copiar capa                                                                                                    | Insertar capa                                                                                                    | Feneror                                                       | Talud I                                                        | Talud D                                                        | Ref.Lateral                                                                   | Sobre I                                                        | Ref.Lateral                                                                   | N. capa                                                                            | s: |
| Añadir cap<br>me derecho                                                                                                    | a Borrar capa<br>Capa                                                                                                    | Copiar capa                                                                                                    | Insertar capa Profundida                                                                                                    | Espesor                                                       | Talud I.                                                       | Talud D.                                                       | Ref.Lateral                                                                   | Sobre.I.                                                       | Ref.Lateral                                                                   | N. capa<br>Sobre.D.                                                                | s: |
| Añadir cap<br>me derecho<br>Relleno d                                                                                                    | a Borrar capa ;<br>Capa<br>e bermas                                                                                                    | Copiar capa<br>Ref.Vertical<br>LIBRE<br>ANTERIOR                                                                                                    | Profundida                                                                                                    | Espesor<br>0,330                                              | Talud I.<br>1,500                                              | Talud D.<br>1,500                                              | Ref.Lateral<br>ARCÉN                                                          | Sobre.I.<br>1,000                                              | Ref.Lateral                                                                   | N. capa<br>Sobre.D.<br>1,000                                                       | s: |
| Añadir cap<br>me derecho<br>Relleno d<br>Zahorra                                                                                                    | a Borrar capa<br>Capa e bermas Artificial a DA 12                                                                                                    | Copiar capa<br>Ref.Vertical<br>LIBRE<br>ANTERIOR<br>LIBRE                                                                                                    | Insertar capa           Profundida           0,000           0,000           0,000                                                                                                    | Espesor<br>0,330<br>0,300                                     | Talud I.<br>1,500<br>1,500                                     | Talud D.<br>1,500<br>1,500                                     | Ref.Lateral<br>ARCÉN<br>ANTERIOR<br>ADPCÉN                                    | Sobre.I.<br>1,000<br>1,000                                     | Ref.Lateral<br>ARCÉN<br>ANTERIOR                                              | N. capa<br>Sobre.D.<br>1,000<br>1,000                                              | s: |
| Añadir cap<br>me derecho<br>Relleno d<br>Zahorra J<br>Rodadura                                                                                                    | a Borrar capa Capa companya Borrar capa companya companya compan<br>Intervente companya companya companya companya companya companya companya companya companya companya companya companya companya companya companya companya companya companya companya companya companya companya companya companya companya | Copiar capa<br>Ref.Vertical<br>LIBRE<br>ANTERIOR<br>LIBRE                                                                                                    | Insertar capa           Profundida           0,000           0,000           0,000           0,000                                                                                                    | Espesor<br>0,330<br>0,300<br>0,040                            | Talud I.<br>1,500<br>1,500<br>1,000                            | Talud D.<br>1,500<br>1,500<br>1,000                            | Ref.Lateral<br>ARCÉN<br>ANTERIOR<br>ARCÉN                                     | Sobre.I.<br>1,000<br>1,000<br>0,050                            | Ref.Lateral<br>ARCÉÑ<br>ANTERIOR<br>ARCEN                                     | N. capa<br>Sobre.D.<br>1,000<br>1,000<br>0,050                                     | s: |
| Añadir cap<br>me derecho<br>Relleno d<br>Zahorra a<br>Rodadura<br>Riego de                                                                                                    |                                                                                                    | Copiar capa Ref.Vertical LIBRE ANTERIOR LIBRE ANTERIOR                                                                                                    | Insertar capa  Profundida  0,000  0,000  0,000  0,000  0,000  0,000  0,000  0,000  0,000  0,000  0,000  0,000  0,000  0,000  0,000  0,000  0,000  0,000  0,000  0,000  0,000  0,000  0,000  0,000  0,000  0,000  0,000  0,000  0,000  0,000  0,000  0,000  0,000  0,000  0,000  0,000  0,000  0,000  0,000  0,000  0,000  0,000  0,000  0,000  0,000  0,000  0,000  0,000  0,000  0,000  0,000  0,000  0,000  0,000  0,000  0,000  0,000  0,000  0,000  0,000  0,000  0,000  0,000  0,000  0,000  0,000  0,000  0,000  0,000  0,000  0,000  0,000  0,000  0,000  0,000  0,000  0,000  0,000  0,000  0,000  0,000  0,000  0,000  0,000  0,000  0,000  0,000  0,000  0,000  0,000  0,000  0,000  0,000  0,000  0,000  0,000  0,000  0,000  0,000  0,000  0,000  0,000  0,000  0,000  0,000  0,000  0,000  0,000  0,000  0,000  0,000  0,000  0,000  0,000  0,000  0,000  0,000  0,000  0,000  0,000  0,000  0,000  0,000  0,000  0,000  0,000  0,000  0,000  0,000  0,000  0,000  0,000  0,000  0,000  0,000  0,000  0,000  0,000  0,000  0,000  0,000  0,000  0,000  0,000  0,000  0,000  0,000  0,000  0,000  0,000  0,000  0,000  0,000  0,000  0,000  0,000  0,000  0,000  0,000  0,000  0,000  0,000  0,000  0,000  0,000  0,000  0,000  0,000  0,000  0,000  0,000  0,000  0,000  0,000  0,000  0,000  0,000  0,000  0,000  0,000  0,000  0,000  0,000  0,000  0,000  0,000  0,000  0,000  0,000  0,000  0,000  0,000  0,000  0,000  0,000  0,000  0,000  0,000  0,000  0,000  0,000  0,000  0,000  0,000  0,000  0,000  0,000  0,000  0,000  0,000  0,000  0,000  0,000  0,000  0,000  0,000  0,000  0,000  0,000  0,000  0,000  0,000  0,000  0,000  0,000  0,000  0,000  0,000  0,000  0,000  0,000  0,000  0,000  0,000  0,000  0,000  0,000  0,000  0,000  0,000  0,000  0,000  0,000  0,000  0,000  0,000  0,000  0,000  0,000  0,000  0,000  0,000  0,000  0,000  0,000  0,000  0,000  0,000  0,000  0,000  0,000  0,000  0,000  0,000  0,000  0,000  0,000  0,000  0,000  0,000  0,000  0,000  0,000  0,000  0,000  0,000  0,000  0,000  0,000  0,000  0,000  0,000  0,000  0,000  0,000  0,000  0,000  0,000  0,0 | Espesor<br>0,330<br>0,300<br>0,040                            | Talud I.<br>1,500<br>1,500<br>1,000                            | Talud D.<br>1,500<br>1,500<br>1,000                            | Ref.Lateral<br>ARCÉN<br>ANTERIOR<br>ARCÉN                                     | Sobre.l.<br>1,000<br>1,000<br>0,050                            | Ref.Lateral<br>ARCÉN<br>ANTERIOR<br>ARCÉN                                     | N. capa<br>Sobre.D.<br>1,000<br>1,000<br>0,050                                     | S: |
| Añadir cap<br>me derecho<br>Relleno d<br>Zahorra .<br>Rodadura<br>Riego de<br>Intermedi                                                                                                    | a Borrar capa<br>Capa<br>e bermas<br>Artificial<br>a PA-12<br>Adherencia 0.8Kg/m2<br>a S-20                                                                                                    | Copiar capa           Ref.Vertical           LIBRE           ANTERIOR           LIBRE                                                                                                    | Insertar capa           Profundida           0,000           0,000           0,000           0,000           0,000                                                                                                    | Espesor<br>0,330<br>0,300<br>0,040<br>0,060                   | Talud I.<br>1,500<br>1,500<br>1,000                            | Talud D.<br>1,500<br>1,500<br>1,000<br>1,000                   | Ref.Lateral<br>ARCÉN<br>ANTERIOR<br>ARCÉN<br>ANTERIOR                         | Sobre.l.<br>1,000<br>1,000<br>0,050<br>0,050                   | Ref.Lateral<br>ARCÉÑ<br>ANTERIOR<br>ARCÉN<br>ANTERIOR                         | N. capa<br>Sobre.D.<br>1,000<br>1,000<br>0,050<br>0,050                            | S: |
| Añadir cap<br>me derecho<br>Relleno d<br>Zahorra<br>Rođađura<br>Riego de<br>Intermedi<br>Riego de                                                                                                    | Borrar capa     Borrar capa      Capa     e bermas Artificial     PA-12 Adherencia 0.8Kg/m2 Adherencia 0.5Kg/m2 Adhrecina 0.5Kg/m2                                                                                                    | Copiar capa Copiar capa Copiar capa Copiar capa Copiar capa Copiar capa Copiar Copiar  | Insertar capa           Profundida           0,000           0,000           0,000           0,000           0,000           0,000           0,000                                                                                                    | Espesor<br>0,330<br>0,300<br>0,040<br>0,060<br>0,060          | Talud I.<br>1,500<br>1,500<br>1,000<br>1,000                   | Talud D.<br>1,500<br>1,500<br>1,000<br>1,000                   | Ref.Lateral<br>ARCÉN<br>ANTERIOR<br>ARCÉN<br>ANTERIOR                         | Sobre.I.<br>1,000<br>1,000<br>0,050<br>0,050<br>0,100          | Ref.Lateral<br>ARCÉÑ<br>ANTERIOR<br>ARCÉN<br>ANTERIOR                         | N. capa<br>Sobre.D.<br>1,000<br>1,000<br>0,050<br>0,050<br>0,050                   | S. |
| Añadir cap<br>me derecho<br>Relleno d<br>Zahorra /<br>Rodadura<br>Riego de<br>Intermedi<br>Riego de<br>Zahorra /<br>Riego de                                                                                                    | Capa     Borrar capa      Capa     e bermas     Artificial     a PA-12     Adherencia 0.8Kg/m2     a S-20     Adherencia 0.5Kg/m2     Artificial     Imorimacion 1.8Kg/m2                                                                                                    | Copiar capa<br>Ref.Vertical<br>LIBRE<br>ANTERIOR<br>LIBRE<br>ANTERIOR<br>ANTERIOR                                                                                                    | Profundida           0,000           0,000           0,000           0,000           0,000           0,000           0,000                                                                                                    | Espesor<br>0,330<br>0,300<br>0,040<br>0,060<br>0,180          | Talud I.<br>1,500<br>1,500<br>1,000<br>1,000                   | Talud D.<br>1,500<br>1,500<br>1,000<br>1,000<br>1,000          | Ref.Lateral<br>ARCÉN<br>ANTERIOR<br>ARCÉN<br>ANTERIOR<br>ANTERIOR             | Sobre.l.<br>1,000<br>1,000<br>0,050<br>0,050<br>0,100          | Ref.Lateral<br>ARCÉN<br>ANTERIOR<br>ARCÉN<br>ANTERIOR<br>ANTERIOR             | N. capa<br>Sobre.D.<br>1,000<br>1,000<br>0,050<br>0,050<br>0,100                   | S: |
| Añadir cap<br>me derecho<br>Relleno d<br>Zahorra<br>Riego de<br>Intermedi<br>Riego de<br>Zahorra<br>Riego de<br>Zahorra                                                                                                    | Adherencia 0.5Kg/m2<br>Adherencia 0.5Kg/m2<br>Artificial<br>a PA-12<br>Adherencia 0.8Kg/m2<br>Adherencia 0.5Kg/m2<br>Artificial                                                                                                    | Copiar capa<br>Ref.Vertical<br>LIBRE<br>ANTERIOR<br>LIBRE<br>ANTERIOR<br>ANTERIOR<br>ANTERIOR                                                                                                    | Insertar capa           Profundida           0,000           0,000           0,000           0,000           0,000           0,000           0,000           0,000           0,000                                                                                                    | Espesor<br>0,330<br>0,300<br>0,040<br>0,060<br>0,180<br>0,180 | Talud I.<br>1,500<br>1,500<br>1,000<br>1,000<br>1,000<br>1,000 | Talud D.<br>1,500<br>1,500<br>1,000<br>1,000<br>1,000<br>1,000 | Ref.Lateral<br>ARCÉN<br>ANTERIOR<br>ARCÉN<br>ANTERIOR<br>ANTERIOR<br>ANTERIOR | Sobre.l.<br>1,000<br>0,050<br>0,050<br>0,050<br>0,100<br>0,100 | Ref.Lateral<br>ARCÉN<br>ANTERIOR<br>ARCÉN<br>ANTERIOR<br>ANTERIOR<br>ANTERIOR | N. capa<br>Sobre.D.<br>1,000<br>1,000<br>0,050<br>0,050<br>0,050<br>0,100<br>0,100 | S: |
| Añadir cap<br>me derecho<br>Relleno d<br>Zahorra<br>Riego de<br>Intermedi<br>Riego de<br>Zahorra<br>Riego de<br>Zahorra<br>Riego de<br>Zahorra<br>Riego de<br>Zahorra<br>Riego de<br>Zahorra<br>Riego de<br>Zahorra<br>Riego de<br>Zahorra<br>Riego de<br>Zahorra<br>Riego de<br>Zahorra<br>Riego de<br>Zahorra<br>Riego de<br>Zahorra<br>Riego de<br>Zahorra<br>Riego de<br>Zahorra<br>Riego de<br>Zahorra<br>Riego de<br>Riego de<br>Zahorra<br>Riego de<br>Zahorra<br>Riego de<br>Zahorra<br>Riego de<br>Zahorra<br>Riego de<br>Zahorra<br>Riego de<br>Riego de<br>Zahorra<br>Riego de<br>Zahorra<br>Riego de<br>Zahorra<br>Riego de<br>Zahorra<br>Riego de<br>Zahorra<br>Riego de<br>Riego de<br>Riego | Capa     Borrar capa     Capa     e bermas     Artificial     PA-12     Adherencia 0.8Kg/m2     a S-20     Adherencia 0.5Kg/m2     Artificial     Imprimacion 1.8Kg/m2     Artificial                                                                                                    | Copiar capa<br>Ref.Vertical<br>LiBRE<br>ANTERIOR<br>LIBRE<br>ANTERIOR<br>ANTERIOR<br>ANTERIOR                                                                                                    | Insertar capa           Profundida           0,000           0,000           0,000           0,000           0,000           0,000           0,000           0,000                                                                                                    | Espesor<br>0,330<br>0,300<br>0,040<br>0,060<br>0,180<br>0,400 | Talud I.<br>1,500<br>1,500<br>1,000<br>1,000<br>1,000<br>1,000 | Talud D.<br>1,500<br>1,500<br>1,000<br>1,000<br>1,000<br>1,000 | Ref.Lateral<br>ARCÉN<br>ANTERIOR<br>ARCÉN<br>ANTERIOR<br>ANTERIOR<br>ANTERIOR | Sobre.l.<br>1,000<br>1,000<br>0,050<br>0,050<br>0,100<br>0,100 | Ref.Lateral<br>ARCÉN<br>ANTERIOR<br>ARCÉN<br>ANTERIOR<br>ANTERIOR<br>ANTERIOR | N. capa<br>Sobre.D.<br>1,000<br>1,000<br>0,050<br>0,050<br>0,050<br>0,100<br>0,100 | S: |
| Añadir cap<br>me derecho<br>Relleno d<br>Zahorra 3<br>Rodaduri<br>Riego de<br>Intermedia<br>Riego de<br>Zahorra 3<br>Riego de<br>Zahorra 1<br>Riego de<br>Zahorra 4<br>Riego de Carlono de Carlono de Carl                                                                                                    | Capa     Borrar capa     Capa     e bernas     Artificial     PA-12     Adherencia 0.8Kg/m2     Adherencia 0.5Kg/m2     Artificial     Imprimacion 1.8Kg/m2     Artificial     Imprimacion 1.8Kg/m2                                                                                                    | Copiar capa<br>Ref.Vertical<br>LIBRE<br>ANTERIOR<br>ANTERIOR<br>ANTERIOR<br>ANTERIOR                                                                                                    | Insertar capa           Profundida           0,000           0,000           0,000           0,000           0,000           0,000           0,000           0,000           0,000                                                                                                    | Espesor<br>0,330<br>0,300<br>0,040<br>0,060<br>0,180<br>0,400 | Talud I.<br>1,500<br>1,500<br>1,000<br>1,000<br>1,000<br>1,000 | Talud D.<br>1,500<br>1,500<br>1,000<br>1,000<br>1,000          | Ref.Lateral<br>ARCÉN<br>ANTERIOR<br>ARCÉN<br>ANTERIOR<br>ANTERIOR<br>ANTERIOR | Sobre.I.<br>1,000<br>1,000<br>0,050<br>0,050<br>0,100<br>0,100 | Ref.Lateral<br>ARCÉN<br>ANTERIOR<br>ANTERIOR<br>ANTERIOR<br>ANTERIOR          | N. capa<br>Sobre.D.<br>1,000<br>1,000<br>0,050<br>0,050<br>0,100<br>0,100          | S: |

Existen dos zonas para definir las capas y estructura del firme, "Firme izquierdo" (zona con recuadro verde) y "Firme derecho" (zona con recuadro naranja). Si el firme es de una calzada, bastará con definir el "Firme izquierdo" y si es de doble calzada, deberemos definir también el "Firme derecho".

Si se observa el cuadro para el "Firme izquierdo", tendremos tantas filas como capas se necesiten definir en la estructura del firme y se encuentran 11 columnas, la primera indica el número orden de la capa, las siguientes son:

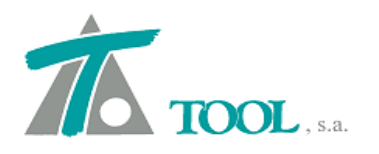

- <u>Capa.-</u> Aparece un desplegable donde se puede elegir la capa del "Catálogo de capas previamente definido".
- <u>Columnas Referencia vertical y profundidad.</u> Que se utilizará para el dibujo y posición de la capa con respecto a la rasante o zona superior del firme. Encontramos la posibilidad de seleccionar:
  - LIBRE. La capa no está vinculada con otras. Se define a una profundidad (siguiente columna) desde la parte superior (rasante).
  - ANTERIOR. Comienza donde termina la capa definida anteriormente.
- **Espesor.-** Se define el espesor en m. que tendrá la capa en la posición deseada.
- <u>Talud I y Talud D.-</u> Son los taludes de la capa en la margen izquierda y derecha (laterales). Serán independientes del talud definido para el firme en los datos globales o de la sección.
- **<u>Referencia Lateral.</u>** Es el límite hasta el que se dibujará la capa. Se puede utilizar como referencia el "ARCÉN", "CALZADA" o el mismo que en la capa "ANTERIOR".
- <u>Sobreancho I y D.-</u> Mediante este parámetro se puede definir un sobreancho en m. con respecto a la referencia lateral, de esta forma se dibujarán los derrames de cada una de las capas. Si la referencia utilizada es "ANTERIOR" el sobreancho aplicado tendrá en cuenta dónde termina el talud de la capa superior, si por el contrario la referencia utilizada es "ARCÉN" o "CALZADA" partirá de dicha referencia para dibujar el sobreancho.

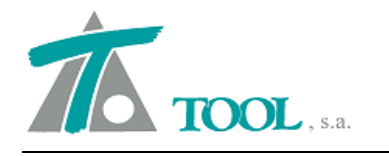

Como ejemplo se presenta la figura adjunta, en la que se ha definido una capa con referencia vertical libre, a una profundidad.

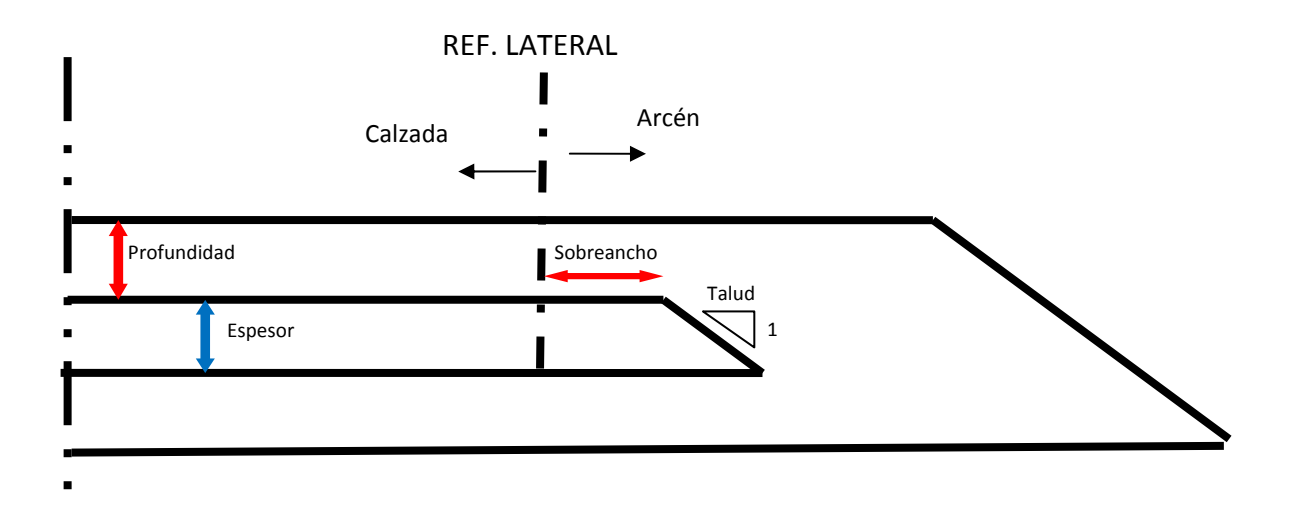

Por último en la parte superior aparece el número de capas creadas para el control y comprobación del paquete.

|               | DETALLE B (caso FR01 0                                                                                                    | .C. 17/2003)                                                                                                    |                                                                              |
|---------------|----------------------------------------------------------------------------------------------------|----------------------------------------------------------------------------------------------------|------------------------------------------------------------------------------|
| CALZADA       | C 2.5<br>ARCEN                                                                                                    | BERMA                                                                                                    |                                                                              |
| _ <u>Pz</u> _ | 10.4<br>110.05                                                                                                    | PX 9.05 77 48                                                                                                    |                                                                              |
|               |                                                                                                    | A CONTRACT                                                                                                    | 2 EXTENDIDO DE TIERRA VEGETAL                                                |
| 1             | PX                                                                                                    | 48                                                                                                    | 211                                                                          |
|               | 4 cm. CAPA RODADURA TEO PA-12<br>RECO ADHERINCIA D,8 Kg/m2 CCR-11<br>6 cm. CAPA INTERNICIA IPO 5-20<br>6 cm. CAPA INTERNICIA IPO 5-20<br>8 cm. CAPA INSEE BITLIGANCE IPO 5-25<br>MECO ADHERIKCIA O.5 Kg/m2 CCR-1<br>10 cm. CAPA ADHE BITLIGANCE IPO 5-25<br>5 cm. 2ANBROADON 1.8 Kg/m2 CCI-1<br>10 cm. CAPA ADHE BITLIGANCE IPO 5-25<br>5 cm. 2ANBROAD ALTICIAL<br>10 cm. CAPA ADHE BITLIGANCE IPO 5-25<br>5 cm. 2ANBROAD ALTICIAL<br>10 cm. CAPA ADHERIKA (CAPAULAR<br>10 cm. CAPA ADHERIKA (CAPAULAR<br>10 cm. ADHERIKA (CAPAULAR<br>10 cm. ADHERIKA (CAPAULAR<br>10 cm. ADHERIKA (CAPAULAR<br>10 cm. ADHERIKA (CAPAULAR)<br>10 cm. ADHERIKA (CAPAULAR)<br>10 cm. ADHERIKA (CA | 4 cm. CAPA RODAURA THO PA-12-0<br>- MEGO ADHERINGA 0,8 Kg/m2 ECA-1<br>- 6 cm. CAPA INTEMEDIA THO 5-20<br>- MEGO MIRBUACION 1,8 Kg/m2 ECA-1<br>- 18 cm. 2AHORKA ARTIFICIAL<br>+ 45 cm. S-3 () | D ov. Zahorra artifical dednante<br>Lleno para impermetabilizacion de bernas |

Según la imagen anterior, el catálogo se definiría de la siguiente forma:

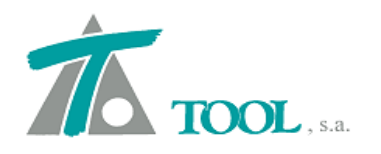

|                                                                                                    | Firme:                                                                                                    | FIRME_NUEVO                                                                                                    | -                                                                                                    |                                                                                                    | Resto:                                                                                                    |                                                                                           |                                                                                                    | •                                                                                                    |                                                                                                    |                                                                                                    |                                                                                                    |
|----------------------------------------------------------------------------------------------------|----------------------------------------------------------------------------------------------------|----------------------------------------------------------------------------------------------------|----------------------------------------------------------------------------------------------------|----------------------------------------------------------------------------------------------------|----------------------------------------------------------------------------------------------------|-------------------------------------------------------------------------------------------|----------------------------------------------------------------------------------------------------|----------------------------------------------------------------------------------------------------|----------------------------------------------------------------------------------------------------|----------------------------------------------------------------------------------------------------|----------------------------------------------------------------------------------------------------|
| A                                                                                                    | ñadir firme                                                                                                    | Borrar firme                                                                                                    | Copiar firme                                                                                                    | Cambiar nombre                                                                                                    | 1                                                                                                    |                                                                                           |                                                                                                    |                                                                                                    |                                                                                                    |                                                                                                    |                                                                                                    |
| Firm                                                                                                    | e izquierdo:                                                                                                    |                                                                                                    |                                                                                                    |                                                                                                    |                                                                                                    |                                                                                           |                                                                                                    |                                                                                                    |                                                                                                    |                                                                                                    | N, capa                                                                                                    |
|                                                                                                    |                                                                                                    | Сара                                                                                                    | Ref.Vertical                                                                                                    | Profundida                                                                                                    | Espesor                                                                                                    | Talud I.                                                                                  | Talud D.                                                                                                    | Ref.Lateral                                                                                                    | Sobre.l.                                                                                                    | Ref.Lateral                                                                                                    | Sobre.D.                                                                                                    |
| 1                                                                                                    | Relleno de be                                                                                                    | ermas                                                                                                    | LIBRE                                                                                                    | 0,000                                                                                                    | 0,330                                                                                                    | 1,500                                                                                     | 1,500                                                                                                    | ARCÉN                                                                                                    | 1,000                                                                                                    | ARCÉN                                                                                                    | 1,000                                                                                                    |
| 2                                                                                                    | Zahorra Artif                                                                                                    | icial                                                                                                    | ANTERIOR                                                                                                    | 0,000                                                                                                    | 0,300                                                                                                    | 1,500                                                                                     | 1,500                                                                                                    | ANTERIOR                                                                                                    | 1,000                                                                                                    | ANTERIOR                                                                                                    | 1,000                                                                                                    |
| 3                                                                                                    | Rodadura PA                                                                                                    | -12                                                                                                    | LIBRE                                                                                                    | 0,000                                                                                                    | 0,040                                                                                                    | 1,000                                                                                     | 1,000                                                                                                    | ARCÉN                                                                                                    | 0,050                                                                                                    | ARCÉN                                                                                                    | 0,050                                                                                                    |
| 4                                                                                                    | Riego de Adh                                                                                                    | erencia 0.8Kg/m2                                                                                                    |                                                                                                    |                                                                                                    | 0.000                                                                                                    | 4 000                                                                                     | 4 000                                                                                                    | Lurrence 1                                                                                                    |                                                                                                    | -                                                                                                    |                                                                                                    |
| 5                                                                                                    | Intermedia S-                                                                                                    | 20<br>Assessis 0 EKalm2                                                                                                    | ANTERIOR                                                                                                    | 0,000                                                                                                    | 0,060                                                                                                    | 1,000                                                                                     | 1,000                                                                                                    | ANTERIOR                                                                                                    | 0,050                                                                                                    | ANTERIOR                                                                                                    | 0,050                                                                                                    |
| 7                                                                                                    | Zahorra Artif                                                                                                    | icial                                                                                                    | ANTERIOR                                                                                                    | 0.000                                                                                                    | 0.180                                                                                                    | 1.000                                                                                     | 1 000                                                                                                    | ANTERIOR                                                                                                    | 0.100                                                                                                    | ANTERIOR                                                                                                    | 0.100                                                                                                    |
| 8                                                                                                    | Riego de Impr                                                                                                    | rimacion 1.8Kg/m2                                                                                                    | AITERIOR                                                                                                    | 0,000                                                                                                    | 0,100 ]                                                                                                    | 1,000                                                                                     | 1,000                                                                                                    | Paniencen                                                                                                    | 0,100                                                                                                    | leanenen 1                                                                                                    | 0,100                                                                                                    |
| 9                                                                                                    | Zahorra Artif                                                                                                    | icial                                                                                                    | ANTERIOR                                                                                                    | 0,000                                                                                                    | 0,400                                                                                                    | 1,000                                                                                     | 1,000                                                                                                    | ANTERIOR                                                                                                    | 0,100                                                                                                    | ANTERIOR                                                                                                    | 0,100                                                                                                    |
| 10                                                                                                    | Riego de Impr                                                                                                    | rimacion 1,8Kg/m2                                                                                                    |                                                                                                    |                                                                                                    |                                                                                                    | -                                                                                         |                                                                                                    |                                                                                                    |                                                                                                    |                                                                                                    |                                                                                                    |
| A                                                                                                    | ñadircapa                                                                                                    | Borrar capa                                                                                                    | Copiar capa                                                                                                    | Insertar capa                                                                                                    | 1                                                                                                    |                                                                                           |                                                                                                    |                                                                                                    |                                                                                                    |                                                                                                    |                                                                                                    |
|                                                                                                    |                                                                                                    |                                                                                                    | - · · · ·                                                                                                    |                                                                                                    | -                                                                                                    |                                                                                           |                                                                                                    |                                                                                                    |                                                                                                    |                                                                                                    |                                                                                                    |
| Firm                                                                                                    | e derecho:                                                                                                    |                                                                                                    |                                                                                                    |                                                                                                    |                                                                                                    |                                                                                           |                                                                                                    | 1                                                                                                    |                                                                                                    |                                                                                                    | N. cap                                                                                                    |
|                                                                                                    |                                                                                                    | Capa                                                                                                    | Ref.Vertical                                                                                                    | Profundida                                                                                                    | Espesor                                                                                                    | Talud I.                                                                                  | Talud D.                                                                                                    | Ref.Lateral                                                                                                    | Sobre.I.                                                                                                    | Ref.Lateral                                                                                                    | Sobre.D.                                                                                                    |
| 1                                                                                                    | Relleno de be                                                                                                    | ermas                                                                                                    | LIBRE                                                                                                    | 0,000                                                                                                    | 0,330                                                                                                    | 1,500                                                                                     | 1,500                                                                                                    | ARCEN                                                                                                    | 1,000                                                                                                    | ARCEN                                                                                                    | 1,000                                                                                                    |
| 2                                                                                                    | ∠anorra Artif                                                                                                    | icial<br>_12                                                                                                    |                                                                                                    | 0,000                                                                                                    | 0,300                                                                                                    | 1,500                                                                                     | 1,500                                                                                                    |                                                                                                    | 1,000                                                                                                    |                                                                                                    | 1,000                                                                                                    |
| 4                                                                                                    | Riego de Adh                                                                                                    | erencia 0.8Ko/m2                                                                                                    | LIDRE                                                                                                    | 0,000                                                                                                    | 0,040                                                                                                    | 1,000                                                                                     | 1,000                                                                                                    | ARGEN                                                                                                    | 0,050                                                                                                    | ARGEN                                                                                                    | 0,050                                                                                                    |
| 5                                                                                                    | Intermedia S-                                                                                                    | 20                                                                                                    | ANTERIOR                                                                                                    | 0,000                                                                                                    | 0,060                                                                                                    | 1,000                                                                                     | 1,000                                                                                                    | ANTERIOR                                                                                                    | 0,050                                                                                                    | ANTERIOR                                                                                                    | 0,050                                                                                                    |
| 6                                                                                                    | Riego de Adh                                                                                                    | nerencia 0,5Kg/m2                                                                                                    |                                                                                                    |                                                                                                    | i d                                                                                                    |                                                                                           |                                                                                                    |                                                                                                    |                                                                                                    |                                                                                                    |                                                                                                    |
| 7                                                                                                    | Zahorra Artif                                                                                                    | icial                                                                                                    | ANTERIOR                                                                                                    | 0,000                                                                                                    | 0,180                                                                                                    | 1,000                                                                                     | 1,000                                                                                                    | ANTERIOR                                                                                                    | 0,100                                                                                                    | ANTERIOR                                                                                                    | 0,100                                                                                                    |
| 8                                                                                                    | Riego de Impr                                                                                                    | rimacion 1,8Kg/m2                                                                                                    |                                                                                                    | r r                                                                                                    |                                                                                                    | S                                                                                         |                                                                                                    | Y                                                                                                    |                                                                                                    |                                                                                                    |                                                                                                    |
| 9                                                                                                    | Zahorra Artif                                                                                                    | icial                                                                                                    | ANTERIOR                                                                                                    | 0,000                                                                                                    | 0,400                                                                                                    | 1,000                                                                                     | 1,000                                                                                                    | ANTERIOR                                                                                                    | 0,100                                                                                                    | ANTERIOR                                                                                                    | 0,100                                                                                                    |
| 10                                                                                                    | rtiego de impi                                                                                                    | rinacion 1,org/m2                                                                                                    |                                                                                                    | 7 (ř.                                                                                                    |                                                                                                    |                                                                                           | _                                                                                                    | W 9                                                                                                    |                                                                                                    |                                                                                                    | 3                                                                                                    |
| atálo                                                                                                    | ogo de firme                                                                                                    | 25                                                                                                    |                                                                                                    |                                                                                                    | 1                                                                                                    |                                                                                           |                                                                                                    | Importar                                                                                                    | Exportar                                                                                                    | Acepta                                                                                                    | r Can                                                                                                    |
| atálo                                                                                                    | ogo de firme<br>Firme:                                                                                                    | PIRME_NUEVO                                                                                                    | -                                                                                                    |                                                                                                    | Resto:                                                                                                    |                                                                                           |                                                                                                    | Importar                                                                                                    | Exportar                                                                                                    | Acepta                                                                                                    | r Can                                                                                                    |
| aták<br>A                                                                                                    | ogo de firme<br>Firme:                                                                                                    | 25<br>FIRME_NUEVO<br>Borrar firme                                                                                                    | ▼<br>Copiar firme                                                                                                    | Cambiar nombre                                                                                                    | ⊿<br>Resto:                                                                                                    |                                                                                           |                                                                                                    | Importar                                                                                                    | Exportar                                                                                                    | Acepta                                                                                                    | r Can                                                                                                    |
| aták<br>A                                                                                                    | ogo de firme<br>Firme:<br>Nadir firme                                                                                                    | es<br>FIRME_NUEVO<br>Borrar firme                                                                                                    | Copiar firme                                                                                                    | Cambiar nombre                                                                                                    | Resto:                                                                                                    | 1<br>                                                                                     |                                                                                                    | Importar                                                                                                    | Exportar                                                                                                    | Acepta                                                                                                    | r Can                                                                                                    |
| atálo<br>A<br>Firm                                                                                                    | ogo de firme<br>Firme:<br>Madir firme<br>e izquierdo:                                                                                                    | es FIRME_NUEVO Borrar firme                                                                                                    | Copiar firme                                                                                                    | Cambiar nombre                                                                                                    | Resto:                                                                                                    |                                                                                           |                                                                                                    | Importar                                                                                                    | Exportar                                                                                                    | Acepta                                                                                                    | r Can<br>N. cap                                                                                                    |
| Aták<br>A<br>Firm                                                                                                    | ogo de firme<br>Firme:<br>Madir firme  <br>e izquierdo:                                                                                                    | es FIRME_NUEVO Borrar firme Capa                                                                                                    | Copiar firme<br>Ref.Vertical                                                                                                    | Cambiar nombre                                                                                                    | Resto:                                                                                                    | Talud I.                                                                                  | Talud D.                                                                                                    | Ref.Lateral                                                                                                    | Exportar<br>Sobre.I.                                                                                                    | Acepta                                                                                                    | r Can<br>N. capa<br>Sobre.D.                                                                                                    |
| A Firm                                                                                                    | ogo de firme<br>Firme:<br>ñadir firme  <br>e izquierdo:<br>Riego de Adh<br>Intermedia S-                                                                                                    | ES                                                                                                    | Copiar firme Ref.Vertical ANTERIOR                                                                                                    | Cambiar nombre                                                                                                    | Resto:                                                                                                    | Talud I.                                                                                  | Talud D.                                                                                                    | Importar                                                                                                    | Exportar<br>Sobre.I.                                                                                                    | Acepta<br>Ref.Lateral                                                                                                    | r Can<br>N. cap.<br>Sobre.D.<br>0.050                                                                                                    |
| Atál                                                                                                    | ogo de firme<br>Firme:<br>sñadir firme<br>e izquierdo:<br>Riego de Adh<br>Intermedia S-<br>Riego de Adh                                                                                                    | ES                                                                                                    | Copiar firme Ref.Vertical ANTERIOR                                                                                                    | Cambiar nombre Profundida 0,000                                                                                                    | Resto:                                                                                                    | Talud I.<br>1,000                                                                         | Talud D.<br>1,000                                                                                           | Ref.Lateral                                                                                                    | Exportar<br>Sobre.I.<br>0,050                                                                                                    | Acepta<br>Ref.Lateral<br>ANTERIOR                                                                                                    | r Can<br>N. cap<br>Sobre.D.<br>0,050                                                                                                    |
| A<br>Firm<br>4<br>5<br>6<br>7                                                                                                    | ogo de firme<br>Firme:<br>iñadir firme<br>e izquierdo:<br>Riego de Adh<br>Intermedia S-<br>Riego de Adh<br>Zahorra Artif                                                                                                    | ES<br>FIRME_NUEVO<br>Borrar firme<br>Capa<br>terencia 0.8Kg/m2<br>20<br>terencia 0.5Kg/m2<br>icial                                                                                                    | Copiar firme Ref.Vertical ANTERIOR ANTERIOR                                                                                                    | Cambiar nombre Profundida 0,000 0,000                                                                                                    | Resto:<br>Espesor<br>0,060<br>0,180                                                                                                    | Talud I.<br>1,000<br>1,000                                                                | Talud D.<br>1,000                                                                                           | Ref.Lateral ANTERIOR ANTERIOR                                                                                                    | Exportar<br>Sobre.I.<br>0,050<br>0,100                                                                                                    | Acepta<br>Ref.Lateral<br>ANTERIOR<br>ANTERIOR                                                                                                    | r Can<br>N. cap<br>Sobre.D.<br>0,050<br>0,100                                                                                                    |
| A<br>Firm<br>4<br>5<br>6<br>7<br>8                                                                                                    | ogo de firme<br>Firme:<br>năadir firme<br>e izquierdo:<br>Riego de Adh<br>Intermedia S-<br>Riego de Adh<br>Zahorra Artif<br>Riego de Impi                                                                                                    | ES<br>FIRME_NUEVO<br>Borrar firme<br>Capa<br>terencia 0.8Kg/m2<br>20<br>terencia 0.5Kg/m2<br>icial<br>rimacion 1.8Kg/m2                                                                                                    | Copiar firme Ref.Vertical ANTERIOR ANTERIOR                                                                                                    | Cambiar nombre Profundida 0,000 0,000                                                                                                    | Resto:                                                                                                    | Talud I.<br>1,000                                                                         | Talud D.<br>1,000<br>1,000                                                                                  | Ref.Lateral<br>ANTERIOR                                                                                                    | Exportar<br>Sobre.I.<br>0,050<br>0,100                                                                                                    | Acepta<br>Ref.Lateral<br>ANTERIOR<br>ANTERIOR                                                                                                    | r Can<br>N. cap<br>Sobre.D.<br>0,050<br>0,100                                                                                                    |
| A<br>Firm<br>4<br>5<br>6<br>7<br>8<br>9                                                                                                    | Firme:<br>Firme:<br>Anadir firme<br>e izquierdo:<br>Riego de Adr<br>Intermedia S-<br>Riego de Adr<br>Zahorra Artif<br>Riego de Impi<br>Zahorra Artif<br>Riego de Impi<br>Zahorra Artif                                                                                                    | ES<br>FIRME_NUEVO<br>Borrar firme<br>Capa<br>terencia 0.8Kg/m2<br>20<br>terencia 0.5Kg/m2<br>icial<br>rimacion 1,8Kg/m2<br>icial                                                                                                    | Copiar firme Ref.Vertical ANTERIOR ANTERIOR ANTERIOR                                                                                                    | Cambiar nombre<br>Profundida<br>0,000<br>0,000                                                                                                    | Resto:                                                                                                    | Talud I.<br>1,000<br>1,000                                                                | Talud D.<br>1,000<br>1,000                                                                                  | Importar       Importar                                                                                                    | Exportar<br>Sobre.I.<br>0,050<br>0,100<br>0,100                                                                                                    | Acepta<br>Ref.Lateral<br>ANTERIOR<br>ANTERIOR<br>ANTERIOR                                                                                                    | r Can<br>N. cap<br>Sobre.D.<br>0,050<br>0,100<br>0,100                                                                                            |
| A<br>Firm<br>4<br>5<br>6<br>7<br>8<br>9<br>10                                                                                                    | Firme:<br>Anadir firme<br>e izquierdo:<br>Riego de Adf<br>Intermedia S-<br>Riego de Adf<br>Riego de Adf<br>Riego de Adf<br>Riego de Impi<br>Zahorra Artif<br>Riego de Impi<br>Zahorra Artif                                                                                                    | ES<br>Borrar firme<br>Capa<br>Terencia 0.8Kg/m2<br>20<br>terencia 0.5Kg/m2<br>icial<br>finacion 1.8Kg/m2<br>icial<br>finacion 1.8Kg/m2                                                                                                    | Copiar firme Ref.Vertical ANTERIOR ANTERIOR ANTERIOR I IBDE                                                                                                    | Cambiar nombre                                                                                                    | Resto:<br><b>Espesor</b><br>0,060<br>0,180<br>0,400<br>0,080                                                                                                    | Talud I.<br>1,000<br>1,000<br>1,000                                                       | Talud D.<br>1,000<br>1,000<br>1,000                                                                         | Importar       Importar       Ref.Lateral       ANTERIOR       ANTERIOR       ANTERIOR       ANTERIOR       Importary                                                                                                    | Exportar<br>Sobre.I.<br>0,050<br>0,100<br>0,100                                                                                                    | Acepta<br>Ref.Lateral<br>ANTERIOR<br>ANTERIOR<br>ANTERIOR                                                                                                    | r Can<br>N. cap<br>Sobre.D.<br>0,050<br>0,100<br>0,100                                                                                            |
| A<br>Firm<br>4<br>5<br>6<br>7<br>8<br>9<br>10<br>11                                                                                                    | Firme:<br>Anadir firme<br>e izquierdo:<br>Riego de Adh<br>intermedia S-<br>Riego de Adh<br>Riego de Impi<br>Zahorra Artif<br>Riego de Impi<br>Base Bitumin<br>Biego de Adh                                                                                                    | ES<br>Borrar firme<br>Capa<br>terencia 0.8Kg/m2<br>20<br>terencia 0.5Kg/m2<br>icial<br>icial<br>icial<br>icial 1.8Kg/m2<br>icial<br>icial<br>icial 0.5Kg/m2<br>icial<br>icial<br>icial 0.5Kg/m2<br>icial<br>icial 0.5Kg/m2<br>icial<br>icial 0.5Kg/m2<br>icial<br>icial 0.5Kg/m2<br>icial<br>icial 0.5Kg/m2<br>icial 0.5Kg/m2                                                                                                    | Copiar firme<br>Ref.Vertical<br>ANTERIOR<br>ANTERIOR<br>ANTERIOR<br>LIBRE                                                                                                    | Cambiar nombre Profundida 0,000 0,000 0,000 0,100                                                                                                    | Resto:<br><b>Espesor</b><br>0,060<br>0,180<br>0,400<br>0,080                                                                                                    | Talud I.<br>1,000<br>1,000<br>1,000                                                       | Talud D.<br>1,000<br>1,000<br>1,000                                                                         | Importar       Importar       Ref.Lateral       ANTERIOR       ANTERIOR       ANTERIOR       ANTERIOR       CALZADA                                                                                                    | Exportar<br>Sobre.l.<br>0,050<br>0,100<br>0,100<br>0,450                                                                                                    | Acepta<br>Ref.Lateral<br>ANTERIOR<br>ANTERIOR<br>ANTERIOR<br>CALZADA                                                                                                    | r Can<br>N. cap<br>Sobre.D.<br>0,050<br>0,100<br>0,100<br>0,450                                                                                   |
| A<br>Firm<br>4<br>5<br>6<br>7<br>8<br>9<br>10<br>11<br>12<br>13                                                                                                    | Firme:<br>Firme:<br>Firme:<br>e izquierdo:<br>Riego de Adh<br>Intermedia S-<br>Riego de Adh<br>Zahorra Artif<br>Riego de Impi<br>Base Bitumin<br>Base Bitumin                                                                                                    | ES<br>Borrar firme<br>Capa<br>terencia 0.8Kg/m2<br>20<br>terencia 0.5Kg/m2<br>ticial<br>ticial<br>timacion 1.8Kg/m2<br>ticial<br>timacion 1.8Kg/m2<br>ticial<br>terencia 0.5Kg/m2<br>ticial<br>terencia 0.5Kg/m2<br>ticial<br>terencia 0.5Kg/m2<br>ticial<br>terencia 0.5Kg/m2<br>ticial<br>terencia 0.5Kg/m2<br>ticial<br>terencia 0.5Kg/m2<br>ticial<br>terencia 0.5Kg/m2<br>ticial                                                                                                    | Copiar firme<br>Ref.Vertical<br>ANTERIOR<br>ANTERIOR<br>ANTERIOR<br>LIBRE<br>ANTERIOR                                                                                                    | Cambiar nombre  Profundida  0,000  0,000  0,000  0,100  0,000  0,000  0,000  0,000  0,000  0,000  0,000  0,000  0,000  0,000  0,000  0,000  0,000  0,000  0,000  0,000  0,000  0,000  0,000  0,000  0,000  0,000  0,000  0,000  0,000  0,000  0,000  0,000  0,000  0,000  0,000  0,000  0,000  0,000  0,000  0,000  0,000  0,000  0,000  0,000  0,000  0,000  0,000  0,000  0,000  0,000  0,000  0,000  0,000  0,000  0,000  0,000  0,000  0,000  0,000  0,000  0,000  0,000  0,000  0,000  0,000  0,000  0,000  0,000  0,000  0,000  0,000  0,000  0,000  0,000  0,000  0,000  0,000  0,000  0,000  0,000  0,000  0,000  0,000  0,000  0,000  0,000  0,000  0,000  0,000  0,000  0,000  0,000  0,000  0,000  0,000  0,000  0,000  0,000  0,000  0,000  0,000  0,000  0,000  0,000  0,000  0,000  0,000  0,000  0,000  0,000  0,000  0,000  0,000  0,000  0,000  0,000  0,000  0,000  0,000  0,000  0,000  0,000  0,000  0,000  0,000  0,000  0,000  0,000  0,000  0,000  0,000  0,000  0,000  0,000  0,000  0,000  0,000  0,000  0,000  0,000  0,000  0,000  0,000  0,000  0,000  0,000  0,000  0,000  0,000  0,000  0,000  0,000  0,000  0,000  0,000  0,000  0,000  0,000  0,000  0,000  0,000  0,000  0,000  0,000  0,000  0,000  0,000  0,000  0,000  0,000  0,000  0,000  0,000  0,000  0,000  0,000  0,000  0,000  0,000  0,000  0,000  0,000  0,000  0,000  0,000  0,000  0,000  0,000  0,000  0,000  0,000  0,000  0,000  0,000  0,000  0,000  0,000  0,000  0,000  0,000  0,000  0,000  0,000  0,000  0,000  0,000  0,000  0,000  0,000  0,000  0,000  0,000  0,000  0,000  0,000  0,000  0,000  0,000  0,000  0,000  0,000  0,000  0,000  0,000  0,000  0,000  0,000  0,000  0,000  0,000  0,000  0,000  0,000  0,000  0,000  0,000  0,000  0,000  0,000  0,000  0,000  0,000  0,000  0,000  0,000  0,000  0,000  0,000  0,000  0,000  0,000  0,000  0,000  0,000  0,000  0,000  0,000  0,000  0,000  0,000  0,000  0,000  0,000  0,000  0,000  0,000  0,000  0,000  0,000  0,000  0,000  0,000  0,000  0,000  0,000  0,000  0,000  0,000  0,000  0,000  0,000  0,000  0,000  0,000  0,000  0,000 00 | Resto:                                                                                                    | Talud I.<br>1,000<br>1,000<br>1,000<br>1,000                                              | Talud D.<br>1,000<br>1,000<br>1,000<br>1,000                                                                | Importar Importar Ref.Lateral ANTERIOR ANTERIOR ANTERIOR CALZADA ANTERIOR                                                                                                    | Exportar<br>Sobre.l.<br>0,050<br>0,100<br>0,450<br>0,050                                                                                                    | Acepta<br>Ref.Lateral<br>ANTERIOR<br>ANTERIOR<br>ANTERIOR<br>CALZADA<br>ANTERIOR                                                                                                    | r Can<br>N. cap<br>Sobre.D.<br>0,050<br>0,100<br>0,100<br>0,450<br>0,050                                                                          |
| A<br>Firm<br>4<br>5<br>6<br>7<br>8<br>9<br>10<br>11<br>12<br>13<br>4                                                                                                    | Firme:<br>Firme:<br>Firme:<br>e izquierdo:<br>Riego de Adh<br>Intermedia S-<br>Riego de Adh<br>Zahorra Artif<br>Riego de Impi<br>Base Bitumin<br>Riego de Adh<br>Base Bitumin<br>Riego de Adh<br>Cahora Artif<br>Riego de Impi<br>Base Bitumin<br>Riego de Adh<br>Cahora Artif<br>Riego de Impi<br>Base Bitumin<br>Riego de Adh<br>Cahora Artif<br>Riego de Impi<br>Base Bitumin<br>Riego de Adh<br>Cahora Artif                                                                                                    | ES<br>EIRME_NUEVO<br>Borrar firme<br>Capa<br>terencia 0.8Kg/m2<br>20<br>terencia 0.5Kg/m2<br>ticial<br>trimacion 1.8Kg/m2<br>ticial<br>trimacion 1.8Kg/m2<br>ticial<br>trimacion 1.8Kg/m2<br>ticial<br>trimacion 1.8Kg/m2<br>ticial<br>trimacion 1.8Kg/m2<br>ticial<br>trimacion 1.8Kg/m2<br>ticial<br>trimacion 1.8Kg/m2<br>ticial<br>trimacion 1.8Kg/m2<br>ticial<br>trimacion 1.8Kg/m2<br>ticial<br>trimacion 2.5Kg/m2<br>ticial<br>trimacion 2.5Kg/m2<br>ticial<br>trimacion 3.5Kg/m2<br>ticial<br>trimacion 3.5Kg/m2<br>ticial<br>trimacion 4.5Kg/m2<br>ticial<br>trimacion 4.5Kg/m2<br>ticial                                                                                                    | Copiar firme Ref.Vertical ANTERIOR ANTERIOR ANTERIOR LIBRE ANTERIOR Copiar capa                                                                                                    | Cambiar nombre  Profundida  0,000  0,000  0,000  0,100  0,000  Insertar capa                                                                                                    | Resto:<br>Espesor<br>0,060<br>0,180<br>0,400<br>0,080<br>0,100<br>1                                                                                                    | Talud I.<br>1,000<br>1,000<br>1,000<br>1,000                                              | Talud D.<br>1,000<br>1,000<br>1,000<br>1,000                                                                | Importar Importar Ref.Lateral ANTERIOR ANTERIOR ANTERIOR CALZADA ANTERIOR                                                                                                    | Exportar<br>Sobre.l.<br>0,050<br>0,100<br>0,450<br>0,050                                                                                                    | Acepta<br>Ref.Lateral<br>ANTERIOR<br>ANTERIOR<br>ANTERIOR<br>CALZADA<br>ANTERIOR                                                                                                    | r Can<br>N. cap<br>Sobre.D.<br>0,050<br>0,100<br>0,100<br>0,450<br>0,050                                                                          |
| A<br>Firm<br>4<br>5<br>6<br>7<br>8<br>9<br>10<br>11<br>12<br>13<br>A                                                                                                    | Firme:<br>Firme:<br>Addir firme<br>e izquierdo:<br>Riego de Adt<br>Cahorra Artif<br>Riego de Impi<br>Base Bitumin<br>Riego de Adt<br>Base Bitumin<br>Riego de Adt<br>Base Bitumin<br>Addir capa                                                                                                    | ES<br>ERME_NUEVO<br>Borrar firme<br>Capa<br>terencia 0.8Kg/m2<br>20<br>ticial<br>ticial<br>ticial<br>timacion 1.8Kg/m2<br>ticial<br>timacion 1.8Kg/m2<br>ticial<br>ticial | Copiar firme Ref.Vertical ANTERIOR ANTERIOR LIBRE ANTERIOR Copiar capa                                                                                                    | Cambiar nombre Profundida 0,000 0,000 0,000 0,100 0,000 Insertar capa                                                                                                    | Resto:                                                                                                    | Talud I.<br>1,000<br>1,000<br>1,000<br>1,000                                              | Talud D.<br>1,000<br>1,000<br>1,000<br>1,000                                                                | Importar Importar Ref.Lateral ANTERIOR ANTERIOR ANTERIOR CALZADA ANTERIOR                                                                                                    | Exportar<br>Sobre.I.<br>0,050<br>0,100<br>0,100<br>0,450<br>0,050                                                                                                    | Acepta<br>Ref.Lateral<br>ANTERIOR<br>ANTERIOR<br>ANTERIOR<br>CALZADA<br>ANTERIOR                                                                                                    | r Can<br>N. cap.<br>Sobre.D.<br>0,050<br>0,100<br>0,100<br>0,450<br>0,050                                                                         |
| A<br>Firm<br>4<br>5<br>6<br>7<br>8<br>9<br>10<br>11<br>12<br>13<br>A<br>Firm                                                                                                    | Firme:<br>Firme:<br>Firme:<br>e izquierdo:<br>Riego de Adt<br>Cahorra Artif<br>Riego de Impi<br>Zahorra Artif<br>Riego de Impi<br>Base Bitumin<br>Riego de Adt<br>Base Bitumin<br>ñadir capa<br>e derecho:                                                                                                    | ES<br>Borrar firme<br>Capa<br>erencia 0.8Kg/m2<br>20<br>erencia 0.5Kg/m2<br>icial<br>irimacion 1.8Kg/m2<br>osa G-25<br>erencia 0.5Kg/m2<br>osa G-25<br>Borrar capa                                                                                                    | Copiar firme Ref.Vertical ANTERIOR ANTERIOR LIBRE ANTERIOR Copiar capa                                                                                                    | Cambiar nombre Profundida 0,000 0,000 0,000 0,100 0,100 Insertar capa                                                                                                    | Resto:                                                                                                    | Talud I.<br>1,000<br>1,000<br>1,000<br>1,000                                              | Talud D.<br>1,000<br>1,000<br>1,000<br>1,000                                                                | Importar Importar Ref.Lateral ANTERIOR ANTERIOR ANTERIOR CALZADA ANTERIOR                                                                                                    | Exportar<br>Sobre.I.<br>0,050<br>0,100<br>0,100<br>0,450<br>0,050                                                                                                    | Acepta<br>Ref.Lateral<br>ANTERIOR<br>ANTERIOR<br>ANTERIOR<br>CALZADA<br>ANTERIOR                                                                                                    | r Can<br>N. cap<br>Sobre.D.<br>0,050<br>0,100<br>0,100<br>0,450<br>0,050<br>N. cap                                                                |
| A Firm 4 5 6 7 7 8 9 10 11 12 13 A Firm                                                                                                    | Firme:<br>Firme:<br>Añadir firme<br>e izquierdo:<br>Riego de Adt<br>Intermedia S-<br>Riego de Adt<br>Zahorra Artif<br>Riego de Impi<br>Zahorra Artif<br>Riego de Impi<br>Base Bitumin<br>Riego de Impi<br>Base Bitumin<br>Riego de Bitumin<br>Aiago de Adt<br>Base Bitumin<br>Aiago de Inderecho:<br>El Constructiones (Constructiones (Constructi | ES<br>Borrar firme<br>Capa<br>terencia 0.8Kg/m2<br>20<br>terencia 0.5Kg/m2<br>icial<br>irimacion 1.8Kg/m2<br>icial<br>irimacion 1.8Kg/m2<br>osa G-25<br>terencia 0.5Kg/m2<br>osa G-25<br>Borrar capa<br>Capa                                                                                                    | Copiar firme Ref.Vertical ANTERIOR ANTERIOR ANTERIOR LIBRE ANTERIOR Copiar capa Ref.Vertical                                                                                                    | Cambiar nombre Profundida 0,000 0,000 0,000 0,100 0,000 Insertar capa Profundida                                                                                                    | Resto:<br>Sepesor<br>0,060<br>0,180<br>0,400<br>0,080<br>0,100<br>Sepesor                                                                                                    | Talud I.<br>1,000<br>1,000<br>1,000<br>1,000<br>1,000                                     | Talud D.<br>1,000<br>1,000<br>1,000<br>1,000<br>1,000                                                       | Importar Importar Ref.Lateral ANTERIOR ANTERIOR ANTERIOR CALZADA ANTERIOR Ref.Lateral                                                                                                    | Exportar<br>Sobre.I.<br>0,050<br>0,100<br>0,100<br>0,450<br>0,050<br>0,050<br>Sobre.I.                                                                                                    | Acepta<br>Ref.Lateral<br>ANTERIOR<br>ANTERIOR<br>ANTERIOR<br>CALZADA<br>ANTERIOR<br>Ref.Lateral                                                                                                    | r Can<br>N. cap<br>Sobre.D.<br>0,050<br>0,100<br>0,100<br>0,100<br>0,100<br>0,100<br>0,100<br>0,100<br>0,100<br>0,100<br>0,100<br>0,100<br>0,050  |
| A<br>Firm<br>4<br>5<br>6<br>7<br>8<br>9<br>10<br>11<br>12<br>13<br>A<br>Firm<br>4<br>5                                                                                                    | Firme:<br>Firme:<br>Añadir firme<br>e izquierdo:<br>Riego de Adl<br>Intermedia S-<br>Riego de Adl<br>Zahorra Artif<br>Riego de Impi<br>Base Bitumin<br>Riego de Mal<br>Base Bitumin<br>Afadir capa<br>e derecho:<br>Riego de Adl                                                                                                    | ES<br>Borrar firme<br>Capa<br>terencia 0.8Kg/m2<br>20<br>terencia 0.5Kg/m2<br>icial<br>trimacion 1.8Kg/m2<br>icial<br>trimacion 1.8Kg/m2<br>osa G-25<br>terencia 0.5Kg/m2<br>osa G-25<br>Borrar capa<br>Capa<br>terencia 0.8Kg/m2<br>20                                                                                                    | Copiar firme Ref.Vertical ANTERIOR ANTERIOR LIBRE ANTERIOR Copiar capa Ref.Vertical                                                                                                    | Cambiar nombre           Profundida           0,000           0,000           0,000           0,000           0,000           0,000           0,000           0,000           0,000           0,000           0,000           0,000           0,000           0,000           1nsertar capa           Profundida           0,000                                                                                                    | Resto:<br>Espesor<br>0,060<br>0,180<br>0,400<br>0,080<br>0,100<br>Espesor                                                                                                    | Talud I.<br>1,000<br>1,000<br>1,000<br>1,000<br>1,000<br>1,000                            | Talud D.<br>1,000<br>1,000<br>1,000<br>1,000<br>1,000<br>Talud D.                                           | Importar       Ref.Lateral       ANTERIOR       ANTERIOR       ANTERIOR       ANTERIOR       ANTERIOR       ANTERIOR       ANTERIOR       Ref.Lateral                                                                                                    | Exportar<br>Sobre.I.<br>0,050<br>0,100<br>0,100<br>0,450<br>0,050<br>0,050<br>Sobre.I.                                                                                                    | Acepta<br>Ref.Lateral<br>ANTERIOR<br>ANTERIOR<br>ANTERIOR<br>CALZADA<br>ANTERIOR<br>Ref.Lateral<br>ANTERIOR                                                                                                    | r Can<br>N. cap.<br>Sobre.D.<br>0,050<br>0,100<br>0,100<br>0,100<br>0,100<br>0,100<br>0,100<br>0,100<br>0,100<br>0,100<br>0,100<br>0,100<br>0,100 |
| A<br>Firm<br>4<br>5<br>6<br>7<br>8<br>9<br>10<br>11<br>12<br>13<br>A<br>Firm<br>4<br>5<br>6<br>7<br>8<br>9<br>10                                                                                                    | Firme:<br>Firme:<br>Añadir firme<br>e izquierdo:<br>Riego de Adh<br>Intermedia S-<br>Riego de Adh<br>Zahorra Artif<br>Riego de Impi<br>Base Bitumin<br>Riego de Adh<br>Base Bitumin<br>Afadir capa<br>e derecho:<br>Riego de Adh<br>Intermedia S-<br>Bieno de Adh                                                                                                    | ES<br>Borrar firme<br>Capa<br>Berencia 0.8Kg/m2<br>20<br>berencia 0.5Kg/m2<br>icial<br>rimacion 1.8Kg/m2<br>icial<br>rimacion 1.8Kg/m2<br>osa G-25<br>berencia 0.5Kg/m2<br>osa G-25<br>Borrar capa<br>Capa<br>berencia 0.8Kg/m2<br>20<br>Capa                                                                                                    | Copiar firme Ref.Vertical ANTERIOR ANTERIOR LIBRE ANTERIOR Copiar capa Ref.Vertical ANTERIOR Copiar capa                                                                                                    | Cambiar nombre           Profundida           0,000           0,000           0,000           0,000           0,000           0,000           0,000           0,000           0,000           0,000           0,000           0,000           0,000           0,000           Insertar capa           Profundida           0,000                                                                                                    | Resta:<br>Espesor<br>0,060<br>0,180<br>0,400<br>0,080<br>0,080<br>0,100<br>Sepesor<br>0,060                                                                                                    | Talud I.<br>1,000<br>1,000<br>1,000<br>1,000<br>1,000<br>1,000<br>1,000                   | Talud D.<br>1,000<br>1,000<br>1,000<br>1,000<br>1,000<br>Talud D.<br>1,000                                  | Importar       Ref.Lateral       ANTERIOR       ANTERIOR       ANTERIOR       ANTERIOR       ANTERIOR       ANTERIOR       ANTERIOR       ANTERIOR       ANTERIOR       ANTERIOR       ANTERIOR       ANTERIOR                                                                                                    | Exportar<br>Sobre.I.<br>0,050<br>0,100<br>0,100<br>0,450<br>0,050<br>Sobre.I.<br>0,050                                                                                                    | Acepta Acepta Acepta Anterior Anterior Anterior Anterior Anterior Anterior Anterior Anterior Anterior Anterior Anterior Anterior                                                                                                    | r Can<br>N. cap<br>Sobre.D.<br>0,050<br>0,100<br>0,100<br>0,450<br>0,050<br>N. cap<br>Sobre.D.<br>0,050                                           |
| A<br>Firm<br>4<br>5<br>6<br>7<br>8<br>9<br>10<br>11<br>12<br>13<br>A<br>Firm<br>4<br>5<br>6<br>7                                                                                                    | Firme:<br>Firme:<br>Andir firme<br>e izquierdo:<br>Riego de Adh<br>Intermedia S-<br>Riego de Adh<br>Zahorra Artif<br>Riego de Impi<br>Base Bitumin<br>Riego de Adh<br>Base Bitumin<br>Andir capa<br>e derecho:<br>Riego de Adh<br>Intermedia S-<br>Riego de Adh<br>Intermedia S-<br>Riego de Adh<br>Intermedia S-<br>Riego de Adh                                                                                                    | ES<br>Borrar firme<br>Capa<br>Terencia 0.8Kg/m2<br>20<br>terencia 0.5Kg/m2<br>icial<br>rimacion 1.8Kg/m2<br>icial<br>rimacion 1.8Kg/m2<br>osa G-25<br>terencia 0.5Kg/m2<br>osa G-25<br>Borrar capa<br>Capa<br>terencia 0.8Kg/m2<br>icial                                                                                                    | Copiar firme  Ref.Vertical  ANTERIOR  ANTERIOR  LIBRE  ANTERIOR  Copiar capa  Ref.Vertical  ANTERIOR  ANTERIOR  ANTERIOR  ANTERIOR  ANTERIOR  ANTERIOR  ANTERIOR  ANTERIOR  ANTERIOR                                                                    | Cambiar nombre<br>Profundida<br>0,000<br>0,000<br>0,000<br>0,100<br>0,000<br>Insertar capa<br>Profundida<br>0,000<br>0,000                                                                                                    | Resto:<br>Espesor<br>0,060<br>0,180<br>0,400<br>0,080<br>0,080<br>0,100<br>Espesor<br>0,060<br>0,180                                                                                                    | Talud I.<br>1,000<br>1,000<br>1,000<br>1,000<br>1,000<br>Talud I.<br>1,000<br>1,000       | Talud D.<br>1,000<br>1,000<br>1,000<br>1,000<br>1,000<br>Talud D.<br>1,000<br>1,000                         | Importar Importar Imp | Exportar  Sobre.I.  0,050 0,100 0,450 0,050  Sobre.I.  0,050 0,050                                                                                                    | Acepta Acepta Ac | r Can<br>N. cap<br>Sobre.D.<br>0,050<br>0,100<br>0,100<br>0,450<br>0,050<br>N. cap<br>Sobre.D.<br>0,050<br>0,050                                  |
| A<br>Firm<br>4<br>5<br>6<br>7<br>8<br>9<br>10<br>11<br>12<br>13<br>A<br>Firm<br>4<br>5<br>6<br>7<br>8                                                                                                    | Firme:<br>Firme:<br>Añadir firme  <br>e izquierdo:<br>Riego de Adt<br>Intermedia S-<br>Riego de Impi<br>Zahorra Artif<br>Riego de Impi<br>Base Bitumin<br>Riego de Adt<br>Base Bitumin<br>Afadir capa  <br>e derecho:<br>Riego de Adt<br>Intermedia S-<br>Riego de Adt<br>Intermedia S-<br>Riego de Adt<br>Intermedia S-<br>Riego de Impi                                                                                                    | ES<br>Borrar firme<br>Capa<br>Terencia 0.8Kg/m2<br>Cicial<br>rimacion 1,8Kg/m2<br>Cicial<br>rimacion 1,8Kg/m2<br>Capa<br>Borrar capa<br>Capa<br>Capa<br>Derencia 0,5Kg/m2<br>Capa<br>Derencia 0,5Kg/m2<br>Cicial<br>ticial<br>Capa<br>Derencia 0,5Kg/m2<br>Cicial<br>Capa<br>Derencia 0,5Kg/m2<br>Cicial<br>Capa<br>Capa<br>Capa<br>Capa                                                                                                    | Copiar firme       Ref.Vertical       ANTERIOR       ANTERIOR       ANTERIOR       IBRE       ANTERIOR       Copiar capa       Ref.Vertical       ANTERIOR       Copiar capa       ANTERIOR       ANTERIOR       ANTERIOR       ANTERIOR       ANTERIOR | Profundida           0,000           0,000           0,000           0,000           0,000           0,000           0,000           0,000           0,000           0,000           0,000           0,000           0,000           0,000           0,000           0,000                                                                                                    | Resto:<br>Espesor<br>0,060<br>0,180<br>0,400<br>0,080<br>0,080<br>0,100<br>Espesor<br>0,060<br>0,180                                                                                                    | Talud I.<br>1,000<br>1,000<br>1,000<br>1,000<br>1,000<br>1,000<br>1,000<br>1,000          | Talud D.<br>1,000<br>1,000<br>1,000<br>1,000<br>1,000<br>Talud D.<br>1,000<br>1,000                         | Importar Importar Importar Ref.Lateral ANTERIOR ANTERIOR ANTERIOR ANTERIOR Ref.Lateral ANTERIOR ANTERIOR ANTERIOR                                                                                                    | Exportar<br>Sobre.I.<br>0,050<br>0,100<br>0,450<br>0,050<br>Sobre.I.<br>0,050<br>0,100                                                                                                    | Acepta<br>Ref.Lateral<br>ANTERIOR<br>ANTERIOR<br>ANTERIOR<br>CALZADA<br>ANTERIOR<br>ANTERIOR<br>ANTERIOR<br>ANTERIOR                                                                                                    | r Can<br>N. cap<br>Sobre.D.<br>0,050<br>0,100<br>0,100<br>0,450<br>0,050<br>N. cap<br>Sobre.D.<br>0,050<br>0,050                                  |
| A<br>Firm<br>4<br>5<br>6<br>7<br>8<br>9<br>10<br>11<br>12<br>13<br>A<br>Firm<br>4<br>5<br>6<br>7<br>8<br>9<br>10<br>11<br>12<br>13<br>A<br>8<br>9<br>10                                                                                                    | rime:<br>Firme:<br>Firme:<br>ritadir firme<br>e izquierdo:<br>Riego de Adh<br>Zahorra Artif<br>Riego de Impi<br>Base Bitumin<br>Riego de Adh<br>Base Bitumin<br>ritadir capa<br>e derecho:<br>Riego de Adh<br>Intermedia S-<br>Riego de Adh<br>Intermedia S-<br>Riego de Adh<br>Intermedia S-<br>Riego de Adh<br>Zahorra Artif                                                                                                    | ES<br>Borrar firme<br>Capa<br>Terencia 0.8Kg/m2<br>icial<br>rimacion 1,8Kg/m2<br>icial<br>rimacion 1,8Kg/m2<br>icial<br>rimacion 1,8Kg/m2<br>osa G-25<br>Borrar capa<br>Capa<br>terencia 0,5Kg/m2<br>osa G-25<br>Borrar capa<br>Capa<br>terencia 0,5Kg/m2<br>icial<br>terencia 0,5Kg/m2<br>icial                                                                                                    | Copiar firme  Ref.Vertical  ANTERIOR  ANTERIOR  LIBRE  ANTERIOR  Copiar capa  Ref.Vertical  ANTERIOR  ANTERIOR  ANTERIOR  ANTERIOR  ANTERIOR  ANTERIOR  ANTERIOR  ANTERIOR  ANTERIOR                                                                    | Cambiar nombre  Profundida  0,000  0,000  0,000  0,000  1nsertar capa  Profundida  0,000  0,000  0,000  0,000  0,000  0,000  0,000  0,000  0,000  0,000  0,000  0,000  0,000  0,000  0,000  0,000  0,000  0,000  0,000  0,000  0,000  0,000  0,000  0,000  0,000  0,000  0,000  0,000  0,000  0,000  0,000  0,000  0,000  0,000  0,000  0,000  0,000  0,000  0,000  0,000  0,000  0,000  0,000  0,000  0,000  0,000  0,000  0,000  0,000  0,000  0,000  0,000  0,000  0,000  0,000  0,000  0,000  0,000  0,000  0,000  0,000  0,000  0,000  0,000  0,000  0,000  0,000  0,000  0,000  0,000  0,000  0,000  0,000  0,000  0,000  0,000  0,000  0,000  0,000  0,000  0,000  0,000  0,000  0,000  0,000  0,000  0,000  0,000  0,000  0,000  0,000  0,000  0,000  0,000  0,000  0,000  0,000  0,000  0,000  0,000  0,000  0,000  0,000  0,000  0,000  0,000  0,000  0,000  0,000  0,000  0,000  0,000  0,000  0,000  0,000  0,000  0,000  0,000  0,000  0,000  0,000  0,000  0,000  0,000  0,000  0,000  0,000  0,000  0,000  0,000  0,000  0,000  0,000  0,000  0,000  0,000  0,000  0,000  0,000  0,000  0,000  0,000  0,000  0,000  0,000  0,000  0,000  0,000  0,000  0,000  0,000  0,000  0,000  0,000  0,000  0,000  0,000  0,000  0,000  0,000  0,000  0,000  0,000  0,000  0,000  0,000  0,000  0,000  0,000  0,000  0,000  0,000  0,000  0,000  0,000  0,000  0,000  0,000  0,000  0,000  0,000  0,000  0,000  0,000  0,000  0,000  0,000  0,000  0,000  0,000  0,000  0,000  0,000  0,000  0,000  0,000  0,000  0,000  0,000  0,000  0,000  0,000  0,000  0,000  0,000  0,000  0,000  0,000  0,000  0,000  0,000  0,000  0,000  0,000  0,000  0,000  0,000  0,000  0,000  0,000  0,000  0,000  0,000  0,000  0,000  0,000  0,000  0,000  0,000  0,000  0,000  0,000  0,000  0,000  0,000  0,000  0,000  0,000  0,000  0,000  0,000  0,000  0,000  0,000  0,000  0,000  0,000  0,000  0,000  0,000  0,000  0,000  0,000  0,000  0,000  0,000  0,000  0,000  0,000  0,000  0,000  0,000  0,000  0,000  0,000  0,000  0,000  0,000  0,000  0,000  0,000  0,000  0,000 0,000  0,000 00                        | Resto:           Espesor           0,060           0,180           0,400           0,080           0,080           0,080           0,080           0,100                                                                                                    | Talud I.<br>1,000<br>1,000<br>1,000<br>1,000<br>1,000<br>1,000<br>1,000<br>1,000          | Talud D.<br>1,000<br>1,000<br>1,000<br>1,000<br>1,000<br>1,000<br>1,000<br>1,000<br>1,000<br>1,000          | Importar Importar Imp | Exportar<br>Sobre.I.<br>0,050<br>0,100<br>0,450<br>0,050<br>Sobre.I.<br>0,050<br>0,100<br>0,100<br>0,100                                                                                                    | Acepta Acepta Acepta Acepta Anterior Anterior Anterior Anterior Anterior Anterior Anterior Anterior Anterior Anterior Anterior Anterior Anterior                                                                                                    | r Can<br>N. cap<br>Sobre.D.<br>0,050<br>0,100<br>0,450<br>0,050<br>0,050<br>N. cap<br>Sobre.D.<br>0,050<br>0,050                                  |
| A<br>Firm<br>4<br>5<br>6<br>7<br>8<br>9<br>10<br>11<br>12<br>13<br>A<br>Firm<br>4<br>5<br>6<br>7<br>8<br>9<br>10                                                                                                    | Firme:<br>Firme:<br>Firme:<br>e izquierdo:<br>Riego de Adh<br>Zahorra Artif<br>Riego de Impi<br>Base Bitumin<br>Riego de Impi<br>Base Bitumin<br>ñadir capa<br>e derecho:<br>Riego de Adh<br>Intermedia S-<br>Riego de Adh<br>Intermedia S-<br>Riego de Adh<br>Zahorra Artif<br>Riego de Impi<br>Riego de Impi<br>Riego de Impi<br>Riego de Impi<br>Riego de Impi                                                                                                    | es<br>Borrar firme<br>Capa<br>terencia 0.8Kg/m2<br>icial<br>rimacion 1,8Kg/m2<br>icial<br>rimacion 1,8Kg/m2<br>osa G-25<br>Borrar capa<br>Capa<br>terencia 0,5Kg/m2<br>osa G-25<br>Borrar capa<br>Capa<br>terencia 0,5Kg/m2<br>icial<br>ticial<br>terencia 0,5Kg/m2<br>icial                                                                                                    | Ref.Vertical ANTERIOR ANTERIOR ANTERIOR LIBRE ANTERIOR Copiar capa Ref.Vertical ANTERIOR ANTERIOR ANTERIOR ANTERIOR ANTERIOR ANTERIOR ANTERIOR                                                                                                    | Cambiar nombre<br>Profundida<br>0,000<br>0,000<br>0,000<br>0,000<br>Insertar capa<br>Profundida<br>0,000<br>0,000<br>0,000                                                                                                    | Resto:<br>Espesor<br>0,060<br>0,180<br>0,080<br>0,080<br>0,080<br>0,080<br>0,080<br>0,080<br>0,080<br>0,180<br>0,400                                                                                                    | Talud I.<br>1,000<br>1,000<br>1,000<br>1,000<br>1,000<br>1,000<br>1,000<br>1,000          | Talud D.<br>1,000<br>1,000<br>1,000<br>1,000<br>1,000<br>1,000<br>1,000<br>1,000<br>1,000                   | Importar Importar Imp | Exportar<br>Sobre.I.<br>0,050<br>0,100<br>0,450<br>0,050<br>Sobre.I.<br>0,050<br>0,050<br>0,0100<br>0,100                                                                                                    | Acepta Acepta Ref.Lateral ANTERIOR ANTERIOR ANTERIOR ANTERIOR ANTERIOR ANTERIOR ANTERIOR ANTERIOR ANTERIOR ANTERIOR                                                                                                    | r Can<br>N. cap.<br>Sobre.D.<br>0,050<br>0,100<br>0,450<br>0,050<br>N. cap.<br>Sobre.D.<br>0,050<br>0,050<br>0,050                                |
| A<br>Firm<br>4<br>5<br>6<br>7<br>8<br>9<br>10<br>11<br>12<br>13<br>A<br>Firm<br>4<br>5<br>6<br>7<br>8<br>9<br>10<br>11                                                                                                    | Firme:<br>Firme:<br>Andir firme<br>e izquierdo:<br>Riego de Adth<br>Zahorra Artif<br>Riego de Impi<br>Base Bitumin<br>Riego de Impi<br>Base Bitumin<br>Andir capa<br>e derecho:<br>Riego de Adth<br>Zahorra Artif<br>Riego de Adth<br>Catora Artif<br>Riego de Adth<br>Zahorra Artif<br>Riego de Adth<br>Zahorra Artif<br>Riego de Impi<br>Base Bitumin<br>Pase Bitumin<br>Pase Bitumin<br>Pase Bitumin                                                                                                    | ES<br>Borrar firme<br>Capa<br>erencia 0.8Kg/m2<br>20<br>ereracia 0.5Kg/m2<br>icial<br>irimacion 1.8Kg/m2<br>osa G-25<br>ereracia 0.5Kg/m2<br>osa G-25<br>Borrar capa<br>Capa<br>ereracia 0.5Kg/m2<br>20<br>ereracia 0.5Kg/m2<br>icial<br>irimacion 1.8Kg/m2<br>icial<br>irimacion 1.8Kg/m2<br>icial<br>irimacion<br>irimacion 1.8Kg/m2<br>icial                                                                                                    | Ref.Vertical ANTERIOR ANTERIOR ANTERIOR ANTERIOR Copiar capa Ref.Vertical ANTERIOR ANTERIOR ANTERIOR ANTERIOR ANTERIOR ANTERIOR ANTERIOR ANTERIOR ANTERIOR ANTERIOR                                                                                     | Cambiar nombre<br>Profundida<br>0,000<br>0,000<br>0,000<br>0,000<br>0,000<br>Profundida<br>0,000<br>0,000<br>0,000<br>0,000<br>0,000                                                                                                    | Resto:<br>5<br>5<br>5<br>5<br>5<br>5<br>5<br>5<br>5<br>5<br>5<br>5<br>5                                                                                                    | Talud I.<br>1,000<br>1,000<br>1,000<br>1,000<br>1,000<br>1,000<br>1,000<br>1,000          | Talud D.<br>1,000<br>1,000<br>1,000<br>1,000<br>1,000<br>1,000<br>1,000<br>1,000<br>1,000                   | Importar Importar Imp | Exportar<br>Sobre.I.<br>0,050<br>0,100<br>0,450<br>0,050<br>Sobre.I.<br>0,050<br>0,100<br>0,100<br>0,450                                                                                                    | Acepta Acepta Ref.Lateral ANTERIOR ANTERIOR ANTERIOR ANTERIOR ANTERIOR ANTERIOR ANTERIOR ANTERIOR ANTERIOR CALZADA                                                                                                    | r Can<br>N. cap.<br>Sobre.D.<br>0,050<br>0,100<br>0,450<br>0,050<br>N. cap.<br>Sobre.D.<br>0,050<br>0,050<br>0,050                                |
| A<br>Firm<br>4<br>5<br>6<br>7<br>8<br>9<br>10<br>11<br>12<br>13<br>A<br>Firm<br>4<br>5<br>6<br>7<br>8<br>9<br>10<br>11<br>12<br>13<br>4<br>5<br>6<br>7<br>8<br>9<br>10<br>11<br>12<br>13<br>4<br>5<br>6<br>7<br>8<br>9<br>10<br>10<br>11<br>12<br>13<br>10<br>10<br>10<br>10<br>10<br>10<br>10<br>10<br>10<br>10<br>10<br>10<br>10 | Firme:<br>Firme:<br>Andir firme<br>e izquierdo:<br>Riego de Adt<br>Intermedia S-<br>Riego de Adt<br>Zahorra Artif<br>Riego de Impi<br>Base Bitumin<br>Andir capa<br>e derecho:<br>Riego de Adt<br>Base Bitumin<br>Andir capa<br>e derecho:<br>Riego de Adt<br>Intermedia S-<br>Riego de Adt<br>Intermedia S-<br>Riego de Adt<br>Intermedia S-<br>Riego de Adt<br>Intermedia S-<br>Riego de Adt<br>Intermedia S-<br>Riego de Adt<br>Intermedia S-<br>Riego de Adt<br>Intermedia S-<br>Riego de Adt<br>Sahorra Artif<br>Riego de Impi<br>Zahorra Artif<br>Riego de Impi<br>Zahorra Artif<br>Riego de Impi<br>Base Bitumin<br>Riego de Impi                                                                                                    | ES<br>Borrar firme<br>Capa<br>terencia 0.8Kg/m2<br>20<br>terencia 0.5Kg/m2<br>icial<br>trimacion 1.8Kg/m2<br>icial<br>trimacion 1.8Kg/m2<br>osa G-25<br>terencia 0.5Kg/m2<br>osa G-25<br>Borrar capa<br>Capa<br>terencia 0.5Kg/m2<br>20<br>terencia 0.5Kg/m2<br>icial<br>trimacion 1.8Kg/m2<br>icial<br>trimacion 1.8Kg/m2<br>trimacion 1.8Kg/m2<br>trimacion 1.8Kg/m2<br>trim                                                                                                    | Ref.Vertical ANTERIOR ANTERIOR ANTERIOR ANTERIOR ANTERIOR Copiar capa Ref.Vertical ANTERIOR ANTERIOR ANTERIOR ANTERIOR ANTERIOR ANTERIOR ANTERIOR ANTERIOR ANTERIOR ANTERIOR ANTERIOR                                                                   | Cambiar nombre<br>Profundida<br>0,000<br>0,000<br>0,000<br>0,000<br>0,000<br>Insertar capa<br>Profundida<br>0,000<br>0,000<br>0,000<br>0,000<br>0,000                                                                                                    | Resto:           Espesor           0,060           0,180           0,400           0,080           0,100           0,060           0,060           0,060           0,060           0,060           0,060           0,060           0,060           0,060           0,060           0,060           0,060           0,060           0,060           0,060 | Talud I.<br>1,000<br>1,000<br>1,000<br>1,000<br>1,000<br>1,000<br>1,000<br>1,000<br>1,000 | Talud D.<br>1,000<br>1,000<br>1,000<br>1,000<br>1,000<br>1,000<br>1,000<br>1,000<br>1,000<br>1,000<br>1,000 | Importar Importar Imp | Exportar<br>Sobre.I.<br>0,050<br>0,100<br>0,100<br>0,450<br>0,050<br>Sobre.I.<br>0,050<br>0,100<br>0,100<br>0,450<br>0,050<br>0,100<br>0,450<br>0,050<br>0,050 | Acepta Acepta Acepta Acepta Anterior Anterior An | r Can<br>N. cap.<br>Sobre.D.<br>0,050<br>0,100<br>0,100<br>0,450<br>0,050<br>N. cap.<br>Sobre.D.<br>0,050<br>0,050<br>0,050                       |

Se deben definir las capas como si fueran escamas opacas, poniendo en primer lugar las que quedarán al exterior y fuera del solape. Una capa definida posteriormente tapará a la anterior en la zona de solape, quedando sólo confinada su existencia, a la zona que no es tapada por la siguiente capa

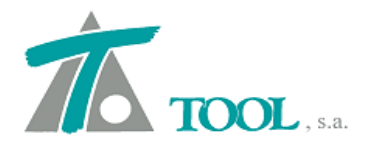

| Clip - SECCION y S  | ECCION FIRMES2.trb      | - [Edición de | e perfile.   | s - TN.] |                  | 4 34 7   |          |       |                  |       | -    |            |       |          |       |           |                    |         |                         |          | The second second |                |
|---------------------|-------------------------|---------------|--------------|----------|------------------|----------|----------|-------|------------------|-------|------|------------|-------|----------|-------|-----------|--------------------|---------|-------------------------|----------|-------------------|----------------|
| <u> </u>            | <u>V</u> er Movimientos | Tramo Ver     | tana T       | aquime   | tría Ay <u>u</u> | la       |          |       |                  |       |      |            |       |          |       |           |                    |         |                         |          |                   | _ 8 ×          |
| D 📽 ± 🖬   🛅         | -Actual-                | • <b>R</b>    | 8            | P        | A T B            | 🛱 FTT 30 | 5    .t. | nto 🝕 | • * <del>1</del> | ∼ ± > | 1    | <b>a</b> 2 | 4     | <u> </u> | 8   # |           |                    | Sec.    |                         |          |                   |                |
| 前王王王                | き (わ) ) 学               | イ 注 歴         | [   ++<br>+E | 3        | ≅ØI              |          | 1.       | \$ 5  | 21               | 14    | ▶ 11 |            | ⊢ →   | ⊕⊕D      |       |           | 2 22               | 11 B    |                         |          |                   |                |
|                     |                         |               |              |          |                  |          |          |       |                  |       |      |            |       |          |       |           |                    |         |                         |          |                   |                |
|                     |                         |               |              |          |                  |          |          |       |                  |       |      |            |       |          |       |           |                    |         |                         |          |                   |                |
|                     |                         |               |              |          |                  |          |          |       |                  |       |      |            |       |          |       |           |                    |         |                         |          |                   |                |
|                     |                         |               |              |          |                  |          |          |       |                  |       |      |            |       |          |       |           |                    |         |                         |          |                   |                |
|                     |                         |               |              |          |                  |          |          |       |                  |       |      |            |       |          |       |           |                    |         |                         |          |                   |                |
|                     |                         |               |              |          |                  |          |          |       |                  |       |      |            |       |          |       |           |                    |         |                         |          |                   |                |
|                     |                         |               |              |          |                  |          |          |       |                  |       |      |            |       |          |       |           |                    |         |                         |          |                   |                |
|                     |                         |               |              |          |                  |          |          |       |                  |       |      |            |       |          |       |           |                    |         |                         |          |                   |                |
|                     |                         |               |              |          |                  |          |          |       |                  |       |      |            |       |          |       |           |                    |         |                         |          |                   |                |
|                     |                         |               |              |          |                  |          |          |       |                  |       |      |            |       |          |       |           |                    |         |                         |          |                   |                |
|                     |                         |               |              |          |                  |          |          |       |                  |       |      |            |       |          |       |           |                    |         |                         |          |                   |                |
|                     |                         |               | -            | -        |                  |          |          |       | _                |       |      |            |       |          | _     |           |                    |         |                         |          |                   |                |
|                     |                         |               | 1            |          |                  |          | -        |       |                  |       |      |            |       |          |       |           |                    |         |                         |          |                   |                |
|                     |                         |               |              |          |                  |          |          |       |                  |       |      |            |       |          |       |           |                    |         |                         |          |                   | - <u>-</u>     |
|                     |                         |               |              |          |                  |          |          |       |                  |       |      |            |       |          |       |           |                    |         |                         |          |                   |                |
|                     |                         |               |              |          |                  |          |          |       |                  |       |      |            |       |          |       |           |                    |         |                         |          |                   |                |
|                     |                         |               |              |          |                  |          |          |       |                  |       |      |            |       |          |       |           |                    |         |                         |          |                   |                |
|                     |                         |               |              |          |                  |          |          |       |                  |       |      |            |       |          |       |           |                    |         |                         |          |                   |                |
|                     |                         |               |              |          |                  |          |          |       |                  |       |      |            |       |          |       |           |                    |         |                         |          |                   |                |
|                     |                         |               |              |          |                  |          |          |       |                  |       |      |            |       |          |       |           |                    |         |                         |          |                   |                |
|                     |                         |               |              |          |                  |          |          |       |                  |       |      |            |       |          |       |           |                    |         |                         |          |                   |                |
|                     |                         |               |              |          |                  |          |          |       |                  |       |      |            |       |          |       |           |                    |         |                         |          |                   |                |
|                     |                         |               |              |          |                  |          |          |       |                  |       |      |            |       |          |       |           |                    |         |                         |          |                   |                |
|                     |                         |               |              |          |                  |          |          |       |                  |       |      |            |       |          |       |           |                    |         |                         |          |                   |                |
|                     |                         |               |              |          |                  |          |          |       |                  |       |      |            |       |          |       |           |                    |         |                         |          |                   |                |
|                     |                         |               |              |          |                  |          |          |       |                  |       |      |            |       |          |       |           |                    |         |                         |          |                   |                |
|                     |                         |               |              |          |                  |          |          |       |                  |       |      |            |       |          |       |           |                    |         |                         |          |                   |                |
|                     |                         |               |              |          |                  |          |          |       |                  |       |      |            |       |          |       |           |                    |         |                         |          |                   |                |
|                     |                         |               |              |          |                  |          |          |       |                  |       |      | Fata and   |       | 0.00     | 0.00  |           | 0.800              | - Cab - | 1                       | IOE 000  | Cabaa             | 101 200        |
| a obtener avuda pre | esione F1               |               |              |          |                  |          |          |       |                  |       | E    | Estació    | x = 1 | 0+0      | V =   | 4.000.012 | 0,800<br>2.083 D.F | Lota t  | erreno =  <br>12.083 Co | ta = 105 | Cota rasa         | 50 Fact=       |
|                     |                         |               |              |          |                  |          |          |       |                  |       |      |            |       |          |       |           |                    |         |                         |          |                   |                |
| Clip - SECCION y S  | ECCION FIRMES2.trl      | - [Edición de | e perfile    | s - TN.] | 8. mar           | -        | -        | -     | 6. and 1         |       | -    |            |       |          | -     |           |                    |         |                         |          |                   | - 0 <u>- X</u> |
|                     |                         |               |              |          |                  |          |          |       |                  |       |      |            |       |          |       |           |                    |         |                         |          |                   |                |

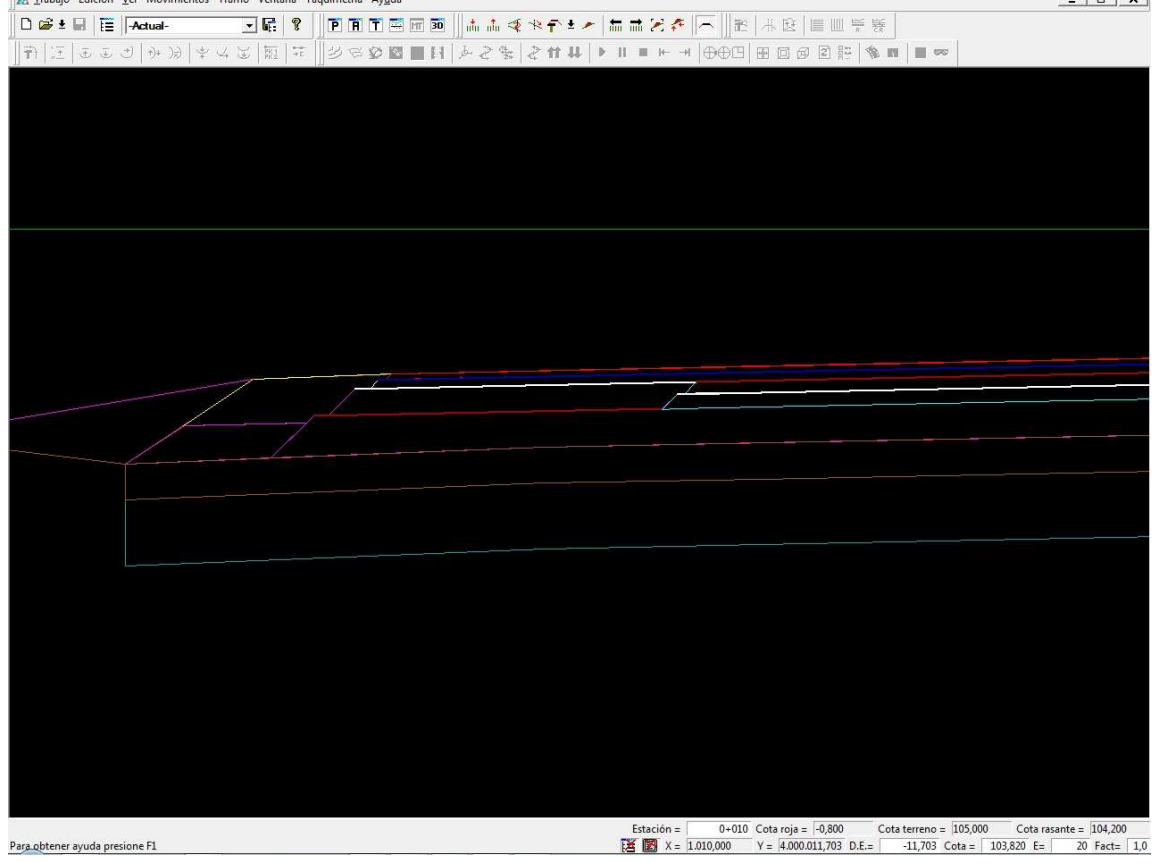

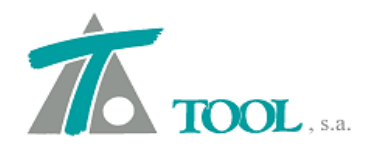

Añadir, que en el ejemplo propuesto, el criterio de subrasante seleccionado es el de la Orden Circular 17/2003, por lo que la última capa tiene una arista y no termina de forma paralela a la anterior.

| Valo                                                 | res globales y por defecto del tramo - [CARRETERA - AV-120]                                                                                                    |
|------------------------------------------------------|----------------------------------------------------------------------------------------------------|
| As                                                   | sio, de cupetas Desplazamiento del Fie   Plataforma   Peraltes   Pendientes Firme   Mei 4   +                                                                                                    |
|                                                      | Valor global o Valor global o                                                                                                    |
|                                                      | Global por derecto di por derecto                                                                                                    |
|                                                      | V Talud izdulerdo 1.500 IV Espesor Izd. 0.530                                                                                                    |
|                                                      | V Talud Intenior 1,000 V Espesior Der. 0,000                                                                                                    |
|                                                      |                                                                                                    |
|                                                      |                                                                                                    |
|                                                      | Diet angles (200 Ballas extrements as F                                                                                                    |
|                                                      | Dist. ansta     Dist. ansta     Dist. ans |
|                                                      |                                                                                                    |
|                                                      | Crit. de subrasante   Orden circular 17/2003 (drenaje subterraneo)                                                                                                    |
|                                                      | Petran. de marcas Uesde las marcas                                                                                                    |
|                                                      | ☐ Igualar taludes al de terraplén en terraplén 🔽 Incluir berna en firme                                                                                                    |
|                                                      | 🔽 Dibujar capas de firme                                                                                                    |
|                                                      |                                                                                                    |
|                                                      |                                                                                                    |
|                                                      |                                                                                                    |
|                                                      |                                                                                                    |
|                                                      | Acentar Cancelar Amuda                                                                                                    |
|                                                      | Aceptai Caliceiai Ayuba                                                                                                    |
|                                                      |                                                                                                    |
| .p - P6 10-02-15.trb - [Edición d                    | le perfiles - nat cook-3MARCAS-EXTEND.]                                                                                                    |
| togo Edición ver Movimien                            |                                                                                                    |
| e e lite literen                                     |                                                                                                    |
| del trabajo                                          | Pie                                                                                                    |
| bajo nuevo<br>[[ NO HAY ]]                           |                                                                                                    |
| EDICION T<br>EE CONSU PE 1 PE                        | PE                                                                                                    |
| Tr S.                                                | SI<br>PT                                                                                                    |
| E SA NO SI                                           | SI<br>PT                                                                                                    |
|                                                      | PT NO                                                                                                    |
|                                                      | PT<br>PT                                                                                                    |
|                                                      | PT<br>PT                                                                                                    |
| High TRAMO NO 1 PE<br>Beg bases<br>Bl Plance d. Sl 1 | PE                                                                                                    |
| Ma Mala NO                                           |                                                                                                    |
| 0 Ortofotos NO<br>101 Modelos NO                     |                                                                                                    |
|                                                      |                                                                                                    |
|                                                      |                                                                                                    |
|                                                      |                                                                                                    |
|                                                      |                                                                                                    |
|                                                      |                                                                                                    |
|                                                      |                                                                                                    |
|                                                      |                                                                                                    |
|                                                      |                                                                                                    |
|                                                      |                                                                                                    |
|                                                      |                                                                                                    |
|                                                      |                                                                                                    |
|                                                      |                                                                                                    |
|                                                      |                                                                                                    |
|                                                      |                                                                                                    |
|                                                      |                                                                                                    |

En este caso para que la capa quede confinada contra la subrasante, se debe definir un espesor mayor que el real hasta superar dicho límite.

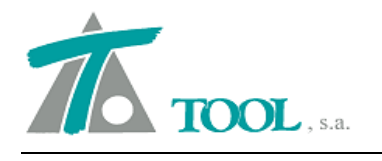

Una vez hecha la definición geométrica, se ha de asociar el catálogo en la pestaña de firmes de los datos globales del tramo o en la tabla correspondiente por P.K's. Para diferenciar los catálogos geométricos de los anteriores su nombre va precedido de un asterisco cuando se asignan.

La medición se realiza mediante el nuevo menú, dentro del grupo de "EDICIÓN DE TRABAJO→Listados→Medición de capas de firmes geométricos…."

| npre          | esora:                                        | PDF Architect                                                                                                    |                              |                                                              | • F                                                                                                    | <sup>p</sup> ropiedade |
|---------------|-----------------------------------------------|----------------------------------------------------------------------------------------------------|------------------------------|--------------------------------------------------------------|----------------------------------------------------------------------------------------------------|------------------------|
| ubti          | ítulo:                                        |                                                                                                    |                              |                                                              | Fecha: 27                                                                                                    | ·01-2015               |
| - /           | Apaisad                                       | 0                                                                                                    |                              |                                                              | 🔽 Imprim                                                                                                    | ir fecha               |
| ☑<br>☑<br>Tra | Correc<br>Incluir<br>mos:                     | ción por curvatura 🔽<br>salto de página 🔽                                                                                                    | Mos<br>Incli<br>Apa          | trar áreas<br>uir puntos de<br>isado                         | cambio de p                                                                                                    | lataform               |
|               |                                               | Tramo                                                                                                    |                              | Esta. Ini.                                                   | Esta. Fi                                                                                                    | n. Int                 |
| _             |                                               |                                                                                                    |                              |                                                              |                                                                                                    |                        |
| 1             |                                               | L S1 - PRACTICA SECCI<br>L S2 - PRACTICA SECCI                                                                                                    | ON TI<br>ON TI               | 0+000,000<br>0+000,000                                       | ) 0+100,0<br>) 0+100,0                                                                                                    | 100 20<br>100 20       |
| 1             |                                               | L S1 - PRACTICA SECCI<br>L S2 - PRACTICA SECCI                                                                                                    | ON TI<br>ON TI               | 0+000,000                                                    | ) 0+100,0<br>) 0+100,0                                                                                                    | 00 20                  |
| 1             |                                               | L S1 - PRACTICA SECCI<br>L S2 - PRACTICA SECCI<br>Marcar todos                                                                                                    | ON TI<br>ON TI               | 0+000,000<br>0+000,000                                       | ) 0+100,0<br>) 0+100,0<br>narcar todos                                                                                                    | 000 20                 |
| 1<br>2<br>Cap |                                               | L S1 - PRACTICA SECCI<br>L S2 - PRACTICA SECCI<br>Marcar todos<br>irme: (como máximo se pu                                                                                              | ON TI<br>ON TI               | 0+000,000<br>0+000,000<br>                                   | 0+100,0<br>0+100,0                                                                                                    | 000 20                 |
| 1<br>2<br>Cap | Das de f                                      | L S1 - PRACTICA SECCI<br>L S2 - PRACTICA SECCI<br>Marcar todos<br>Irme: (como máximo se pu<br>Denominación                                                                              | ON TI<br>ON TI<br>ieden<br>n | 0+000,000<br>0+000,000<br>                                   | 0 0+100,0<br>0 0+100,0<br>narcar todos<br>Cabecera                                                                                            | 00 20                  |
| 1<br>2<br>Car | Das de f                                      | L S1 - PRACTICA SECCI<br>L S2 - PRACTICA SECCI<br>Marcar todos<br>irme: (como máximo se pu<br>Denominación<br>o de bermas                                                               | ON TI<br>ON TI<br>Ieden<br>n | 0+000,000<br>0+000,000<br>Desr<br>marcar ocho                | 0 0+100,0<br>0+100,0<br>harcar todos<br>Cabecera<br>IB                                                                                        |                        |
|               | Das de f                                      | L S1 - PRACTICA SECCI<br>L S2 - PRACTICA SECCI<br>Marcar todos<br>irme: (como máximo se pu<br>Denominación<br>o de bermas<br>ra Artificial<br>adia S. 20                                | ON TI<br>ON TI<br>Ieden      | 0+000,000<br>0+000,000<br>Desr<br>marcar ocho                | 0+100,0<br>0+100,0<br>0+100,0<br>0+100,0<br>0<br>0+100,0<br>0<br>0<br>0<br>0<br>0<br>0<br>0<br>0<br>0<br>0<br>0<br>0<br>0<br>0<br>0<br>0<br>0 |                        |
|               | Das de f<br>Rellen<br>Zahor<br>Interm<br>Base | L S1 - PRACTICA SECCI<br>L S2 - PRACTICA SECCI<br>Marcar todos<br>irme: (como máximo se pu<br>Denominación<br>o de bermas<br>ra Artificial<br>edia S-20<br>Bituminosa G-25              | ON TI<br>ON TI<br>Ieden      | 0+000,000<br>0+000,000<br>Desr<br>marcar ocho<br>2<br>2<br>3 | 0 0+100,0<br>0 0+100,0<br>narcar todos<br>Cabecera<br>IB<br>:A<br>:-20<br>3-25                                                                |                        |
|               | Das de f                                      | L S1 - PRACTICA SECCI<br>L S2 - PRACTICA SECCI<br>Marcar todos<br>mre: (como máximo se pu<br>Denominación<br>o de bermas<br>ra Artificial                                               | ON TI<br>ON TI<br>Ieden      | 0+000,000<br>0+000,000<br>Desr<br>marcar ocho                | 0 0+100,0<br>0 0+100,0<br>narcar todos<br>Cabecera<br>88<br>(A                                                                                |                        |
|               | Das de f<br>Rellen<br>Zahor<br>Interm<br>Base | L S1 - PRACTICA SECCI<br>L S2 - PRACTICA SECCI<br>Marcar todos<br>ime: (como máximo se pu<br>Denominació)<br>o de bermas<br>ra Artificial<br>edia S-20<br>Bituminosa G-25<br>jura PA-12 | ON TI<br>ON TI<br>ieden<br>n | 0+000,000<br>0+000,000<br>Desr<br>marcar ocho                | 0 0+100,0<br>0 0+100,0<br>0 0+100,0<br>0 0+100,0<br>0<br>0<br>0<br>Cabecera<br>8<br>8<br>7<br>4<br>5-20<br>5-25<br>5-25<br>7<br>4-12          |                        |

Aunque la cabecera con la que aparecerá en el listado se ha definido en el catálogo de capas de firme, en esta ventana se podrá modificar, además de seleccionar qué capas se desea que aparezcan en el listado de las cubicaciones.

| VIAL S1 - PRACT                                 | ICA SECCIO       | N TIPO - 0+00        | 0 - 0+100 - 20 | 1                 |                  |                   |                              |                           |       |             |               |               |         |        | 27     | Pág. 1<br>-01-2015 |
|-------------------------------------------------|------------------|----------------------|----------------|-------------------|------------------|-------------------|------------------------------|---------------------------|-------|-------------|---------------|---------------|---------|--------|--------|--------------------|
|                                                 |                  |                      |                |                   |                  | År                | MEDICIÓN D<br>eas corregidas | E FIRMES<br>por curvatura |       |             |               |               |         |        |        |                    |
| VIAL S1 - PRACT                                 | ICA SECCIO       | NTIPO                |                |                   |                  |                   |                              |                           |       |             |               |               |         |        |        |                    |
| Estación inicial<br>Estación final<br>Intervalo |                  | 0+000<br>0+100<br>20 |                |                   |                  |                   |                              |                           |       |             |               |               |         |        |        |                    |
| Estación                                        | V.RB             | V.ZA                 | V.S-20         | <u>V.G-25</u>     | V.PA-12          | S.R 0.8           | S.R 1.8                      | S.R 0.5                   | S.RB  | <u>S.ZA</u> | <u>S.S-20</u> | <u>S.G-25</u> | S.PA-12 | LR 0.8 | LR 1.8 | LR 0.5             |
| 0+000,000                                       | 0,000            | 0,000                | 0.000          | 0,000             | 0,000            | 0,000<br>428.045  | 0,000                        | 0,000                     | 0,562 | 7,722       | 1,292         | 2,929         | 0,848   | 21,402 | 18,939 | 24,888             |
| 0+020,000                                       | 11,244           | 154,438              | 25,831         | 58,575<br>58,573  | 16,960           | 428,045           | 378,775                      | 497,759                   | 0,562 | 7,722       | 1,292         | 2,929         | 0,848   | 21,402 | 18,939 | 24,888             |
| 0+040,000                                       | 22,470           | 308,866              | 51,663         | 117,148           | 33,920           | 856,089           | 757,550                      | 999,308<br>497,759        | 0,562 | 7,722       | 1,292         | 2,929         | 0,848   | 21,402 | 18,939 | 24,888             |
| 0+060,000                                       | 33,714           | 463,302              | 77,493         | 175,722           | 50,879           | 1.284,134         | 1.136,325                    | 1.497,067                 | 0,562 | 7,722       | 1,292         | 2,929         | 0,848   | 21,402 | 18,939 | 24,888             |
| 0+080,000                                       | 44,949<br>11,235 | 617,735<br>154,433   | 103,325 25,831 | 234,296<br>58,574 | 67,839<br>16,960 | 1.712,179 428.045 | 1.515,099 378,775            | 1.996,722 499,654         | 0,560 | 7,721       | 1,292         | 2,929         | 0,848   | 21,402 | 18,939 | 25,267             |
| 0+100,000                                       | 56,184           | 772,168              | 129,156        | 292,870           | 84,799           | 2.140,223         | 1.893,874                    | 2.496,376                 | 0,562 | 7,722       | 1.292         | 2.929         | 0.848   | 21,402 | 18,939 | 24.888             |

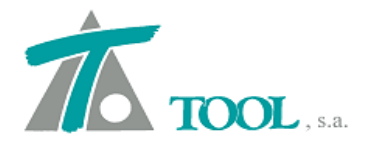

Por último, podremos configurar en el menú del Tramo - Planos, los textos que se quieren representar en los planos de transversales

|                                                                                                    | i                                                                                                    | PE<br>TO                                               | 100              | PE<br>SI | PE        | -                                                                |                                                             |      |                        |
|----------------------------------------------------------------------------------------------------|----------------------------------------------------------------------------------------------------|--------------------------------------------------------|------------------|----------|-----------|------------------------------------------------------------------|-------------------------------------------------------------|------|------------------------|
| PI Planos de r<br>Mino Jacobia<br>PI Mala<br>Mino Jacobia<br>PI Marco gen<br>O Ortofotos<br>Mino Jacobia<br>PI Marco gen<br>O Ortofotos<br>PI Marco gen<br>O Ortofotos | Carpos de Social I alexa<br>Datos globales<br>Capas de explanac<br>Duplicar<br>Dividir<br>Eliminar<br>Pies de talud<br>Nuevo grupo de tr<br>Simplíficar tablas :<br>Líneas 3D asociad:<br>Inhibiciones entre<br>Plantillas<br>Hitos<br>Definiciones (cune<br>Generación autor<br>Informes<br>Listados<br>Replanteos | la<br>errenos<br>de tran:<br>is<br>marca:<br>etas,tali | <br>sversal<br>s | )        | Ctr       | ↓<br>+ U<br>+ →<br>+ →<br>+ →<br>+ →<br>+ →<br>+ →<br>+ →<br>+ → |                                                             |      |                        |
| T Modelos M                                                                                                    | Planos                                                                                                    |                                                        |                  |          |           | •                                                                | Textos del plano de transversal                             | es 🕨 | Definir textos         |
|                                                                                                    | Simulación de tier<br>Libreta electrónica                                                                                                    | npos d                                                 | e recor          | rido (fe | errocarri | ŋ                                                                | Imprime plano de transversales<br>Imprime plano de terrenos |      | Asignar a otros tramos |
|                                                                                                    | <ul> <li>Visualización</li> <li>Atenuación</li> <li>Rotulación</li> <li>Pies de talud</li> <li>Acoplable<br/>Ocultar</li> </ul>                                                                                                    |                                                        |                  |          |           |                                                                  |                                                             |      |                        |

Mediante esta ventana se podrá añadir, una serie de textos que llevarán asociada la medición de las diferentes cantidades de volumen y superficies, de Desmontes y Terraplenes, Explanadas, Capas del firme ,etc. que aparecerán en el perfil transversal

| Desm.                       | *             | Texto:               |          |
|-----------------------------|---------------|----------------------|----------|
| Ter<br>S4<br>S3<br>R.Bermas | E <-          | PA-12                |          |
| PA-12                       | •             | Añadir               | Eliminar |
| /olúmenes                   | Superficies   | Firmes               |          |
|                             | <u> </u>      | <u> </u>             | •        |
| xplanadas                   | Ferrocarriles | Canales              | 1        |
|                             | <u> </u>      | Ŧ                    | Υ.       |
| Capas de firme              |               |                      |          |
| Rodadura PA-12              |               | <b></b>              |          |
| Cotas                       | Cubic         | ación entre terrenos |          |
|                             | <u> </u>      | esmonte TN           | Y        |
|                             | ı ا 🗌         | erraplén TN          | *        |
|                             | Cubic         | ación de saneo       |          |
|                             | E             |                      | Ŧ        |

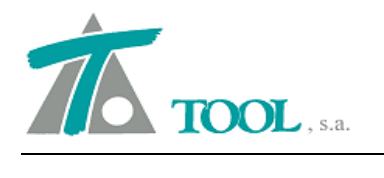

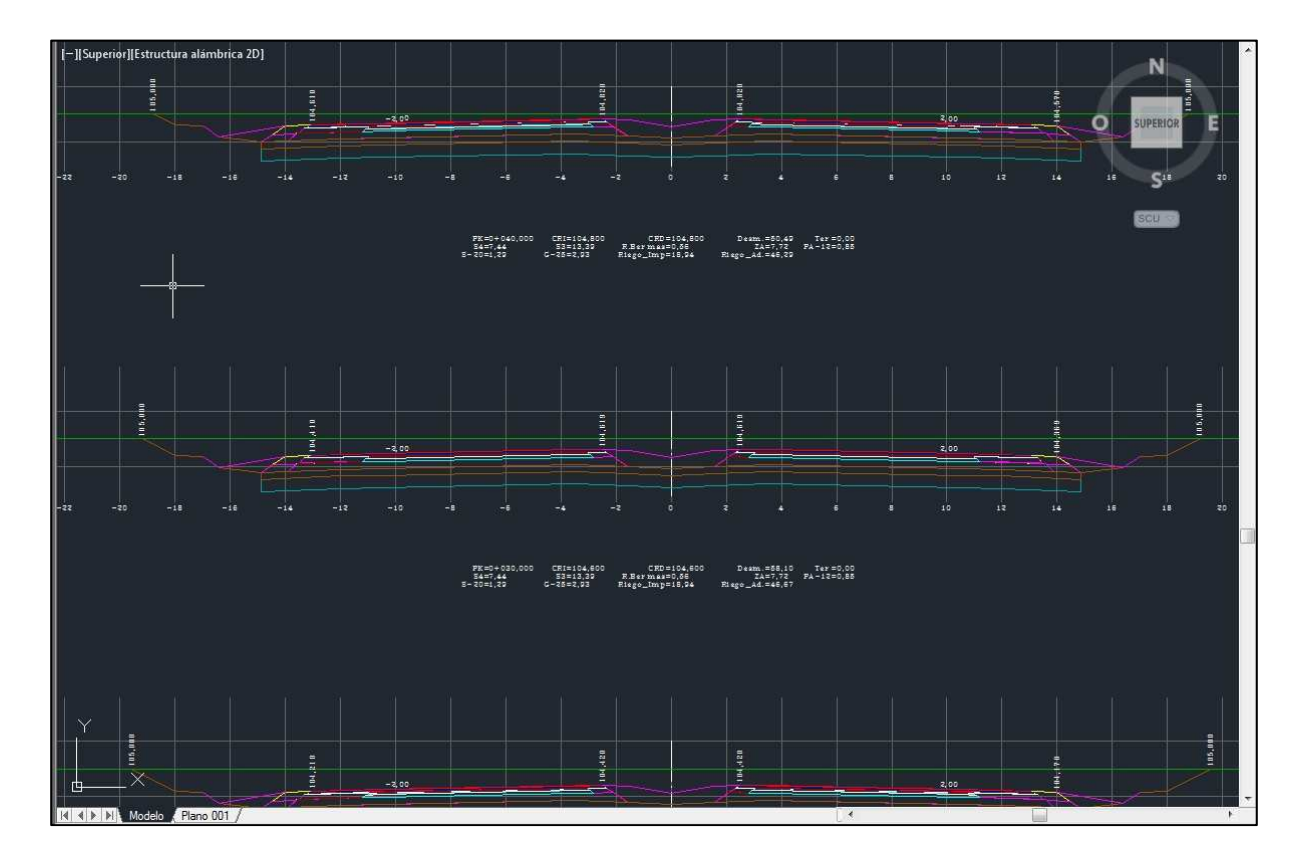

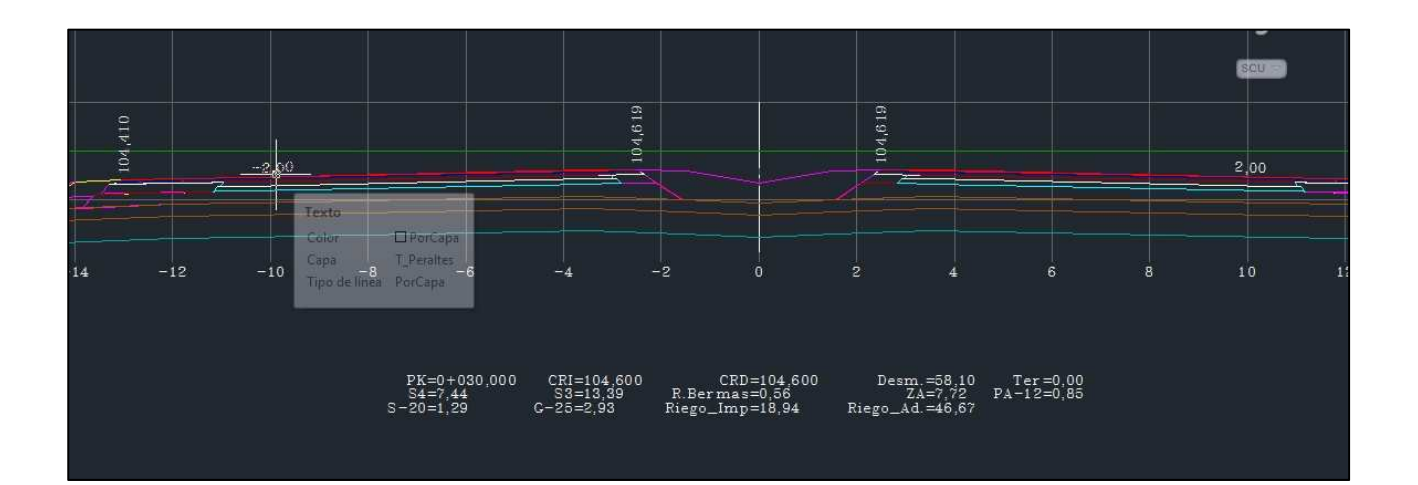